cod: Veronte-SUM-v1.3.6\_2.docx pag: 1/53

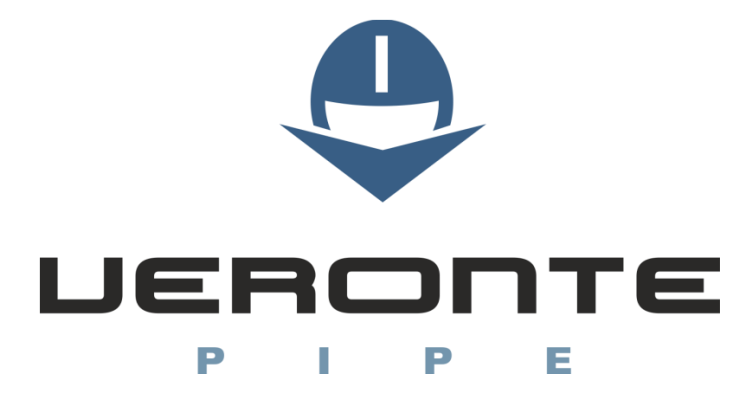

## Software User Manual

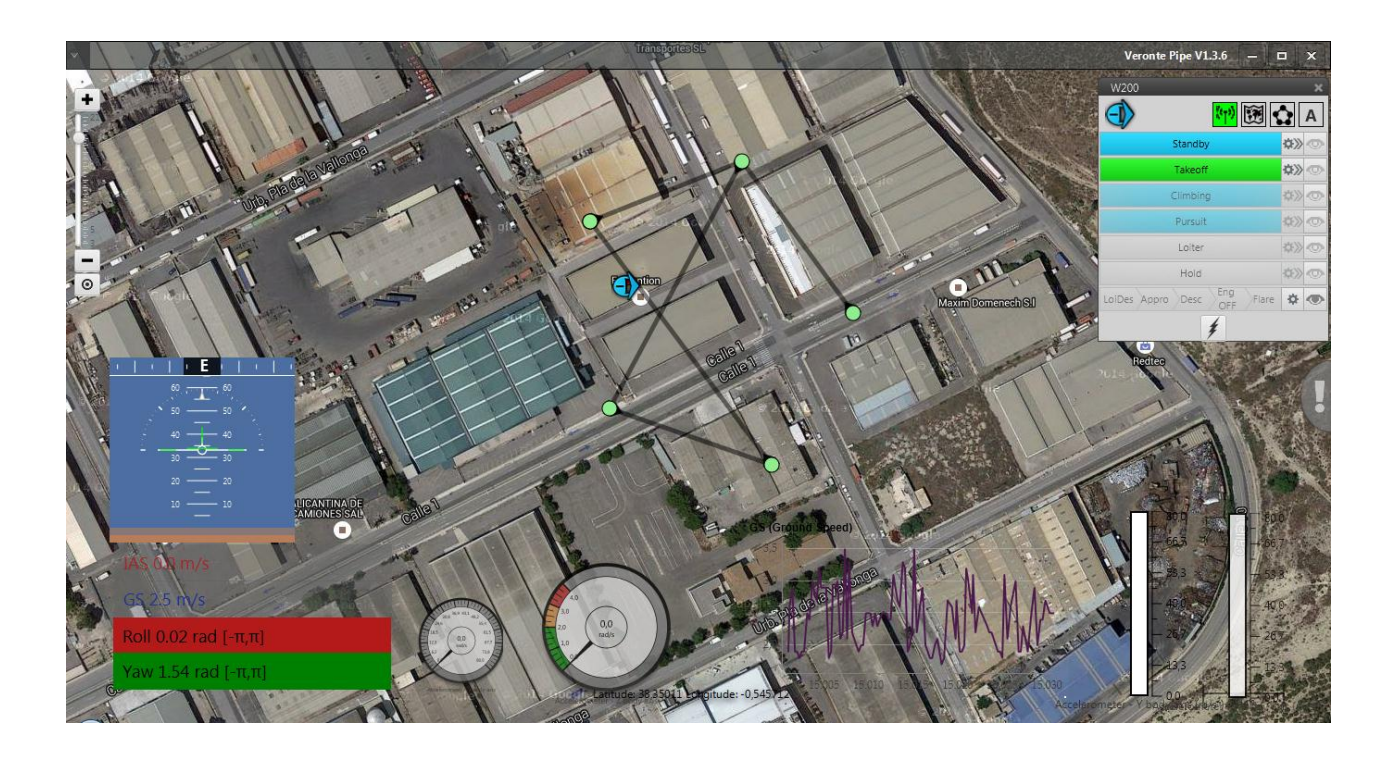

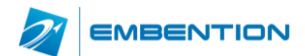

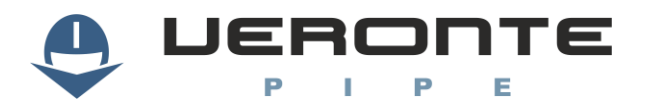

# **Table of Contents**

| 1. OVERVIEW                                                                                                    | .5                         |
|----------------------------------------------------------------------------------------------------|----------------------------|
| 1.1. System Overview<br>1.2. Veronte Pipe Interface                                                                                                    | .5<br>.6                   |
| 2. INSTALLATION                                                                                                    | .7                         |
| <ul> <li>2.1. VERONTE PIPE INSTALLATION</li> <li>2.2. UPGRADE</li> <li>2.3. PC CONNECTION</li> </ul>                                                                                     | .7<br>.7<br>.8             |
| 3. SETUP                                                                                                    | .9                         |
| 3.1. VERONTE PIPE       1         3.2. VERONTE AUTOPILOT       1         3.3. TUNNEL UDP       3                                                                                         | LO<br>L1<br>34             |
| 4. WORKSPACE CONFIGURATION                                                                                                    | 36                         |
| 4.1. MAP DISPLAY       3         4.2. GAUGE DISPLAY       3         4.3. PRIMARY FLIGHT DISPLAY       3         4.4. STICK       3         4.5. CAM       3         4.6. TERRAIN       4 | 16<br>18<br>18<br>19<br>10 |
| 5. FLIGHT PLAN4                                                                                                    | 11                         |
| 5.1. WAYPOINT CREATION                                                                                                    | 1<br> 3                    |
| 6. OPERATION                                                                                                    | 15                         |
| 7. LOG4                                                                                                    | 17                         |
| 8. POST-FLIGHT4                                                                                                    | 18                         |
| 8.1. DATA EXPORT                                                                                                    | 18<br>18                   |
| 9. APPENDIX 1                                                                                                    | 19                         |

# **Figures and Tables**

| FIGURE 1: VERONTE SYSTEM OVERVIEW                 | 5  |
|---------------------------------------------------|----|
| FIGURE 2: INTERFACE                               | 6  |
| FIGURE 3: COMPATIBILITY MODE                      | 7  |
| FIGURE 4: COMPATIBILITY MODE                      | 7  |
| FIGURE 5: SETUP TOOLBAR                           | 9  |
| FIGURE 6: VERONTE PIPE - PREFERENCES              | 10 |
| FIGURE 7: VERONTE PIPE - UNITS                    | 10 |
| FIGURE 8: SETUP - VERONTE                         | 11 |
| FIGURE 9: SETUP – VERONTE - CUSTOM                | 11 |
| FIGURE 10: SETUP - VERONTE - POSITION             | 11 |
| FIGURE 11: SETUP - VERONTE - ADVANCED ORIENTATION | 12 |
| FIGURE 12: SETUP – VERONTE – CONNECTIONS          | 12 |
| FIGURE 13: SETUP – DEVICES – FREQUENCY            | 13 |
| FIGURE 14: SETUP – DEVICES - ACTUATORS            | 14 |
| FIGURE 15: SIGN CONVENTION                        | 14 |
| FIGURE 16: SETUP – DEVICES –ENCODER               | 15 |

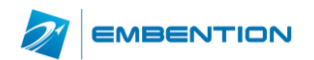

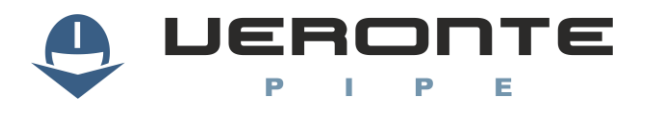

| FIGURE 17: ENCODER CONFIGURATION WIZARD         | 16  |
|-------------------------------------------------|-----|
| FIGURE 18: SETUP – DEVICES – SENSOR – ENCODER   | 16  |
| FIGURE 19: MAGNETOMETER CALIBRATION PROCEDURE   | 17  |
| FIGURE 20: MAGNETOMETER CALIBRATION VALUES      | 17  |
| FIGURE 21: SETUP – DEVICES – MAGNETO NAVIGATION | 17  |
| FIGURE 22: SETUP – DEVICES –VARCONSUMER         | 18  |
| FIGURE 23: SETUP – DEVICES – DYNAMIC PRESSURE   | 18  |
| FIGURE 24: SETUP – DEVICES – RADAR ALTIMETER    | 19  |
| FIGURE 25: SETUP – DEVICES –GPS                 | 19  |
| FIGURE 26: SETUP – DEVICES –STATIC PRESSURE     | 19  |
| FIGURE 27: TEST STICK CONFIGURATION             | 20  |
| FIGURE 28: STICK CONFIGURATION                  | 20  |
| FIGURE 29: VIRTUAL STICK CONFIGURATION          |     |
| FIGURE 30: GPIO MANAGER                         |     |
| FIGURE 31: PAYLOAD CONFIGURATION                |     |
| FIGURE 32' SETUP - CONTROL                      | 22  |
| FIGURE 33: PID ARCHITECTURE                     | 26  |
| FIGURE 34: PID DIAGRAM                          | 26  |
| FIGURE 35: PID FI FMENTS                        | 27  |
|                                                 | 28  |
| FIGURE 37: FIXED VALUE SETTINGS                 | 28  |
| FIGURE 38: ARCADE MODE SETTINGS                 | 20  |
|                                                 | 20  |
|                                                 | 20  |
|                                                 | 20  |
|                                                 | 21  |
|                                                 |     |
|                                                 |     |
|                                                 |     |
|                                                 |     |
|                                                 |     |
| FIGURE 47: MAP SETTINGS                         | 3/  |
|                                                 | 37  |
|                                                 | 3/  |
|                                                 | 37  |
| FIGURE 51: GAUGE CONFIGURATION                  |     |
| FIGURE 52:PFD CONFIGURATION                     |     |
| FIGURE 53:PFD EXAMPLES                          | 39  |
| FIGURE 54: STICK CONFIGURATION                  | 39  |
| FIGURE 55: STICK DISPLAY                        | 39  |
| FIGURE 56:CAMERA DISPLAY CONFIGURATION          | 40  |
| FIGURE 57: TERRAIN PROFILE CONFIGURATION        | 40  |
| FIGURE 58: MISSION TOOLBAR                      | 41  |
| FIGURE 59: WAYPOINT PARAMETERS                  | 42  |
| FIGURE 60: POLYGON CREATION                     | 42  |
| FIGURE 61: MISSION                              | 43  |
| FIGURE 62: MAPPING MISSION 1                    | 43  |
| FIGURE 63: MAPPING CREATION                     | 43  |
| FIGURE 64: MAPPING PARAMETERS                   | .44 |
| FIGURE 65: MAPPING MISSION                      | 44  |
| FIGURE 66: SIDE PANEL                           | .45 |
| FIGURE 67: VERONTE PANEL                        | 45  |
| FIGURE 68: LOG TOOLBAR                          | 47  |
| FIGURE 69: REPORT INFORMATION                   | 47  |
| FIGURE 70: POST FLIGHT TOOLBAR                  | 48  |
| FIGURE 71: DATA EXPORT                          | 48  |
|                                                 |     |

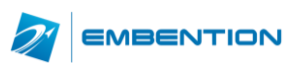

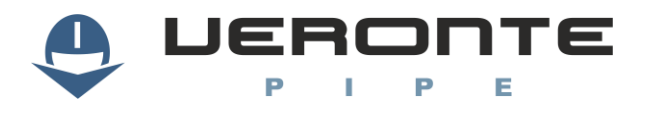

| TABLE 1: SETUP TOOLBAR                        | 9  |
|-----------------------------------------------|----|
| TABLE 2: SETUP TABS                           | 9  |
| TABLE 3: VERONTE PIPE PREFERENCES             | 9  |
| TABLE 4: SETUP – VERONTE                      | 11 |
| TABLE 5: SETUP – CONNECTIONS                  | 12 |
| TABLE 6: SETUP – DEVICES - ACTUATORS          | 14 |
| TABLE 7: ACTUATOR CONFIGURATION               | 15 |
| TABLE 8: SETUP – DEVICES -ENCODER             | 15 |
| TABLE 9: SETUP – DEVICES – MAGNETO NAVIGATION | 18 |
| TABLE 10: SETUP – DEVICES – DYNAMIC PRESSURE  | 18 |
| TABLE 11: SETUP – DEVICES – STATIC PRESSURE   | 19 |
| TABLE 12: SETUP CONTROL                       | 22 |
| TABLE 13: GUIDANCE SETTINGS                   | 23 |
| TABLE 14: CONTROL TYPE                        | 26 |
| TABLE 15: PID CONTROL STATUS                  | 26 |
| TABLE 16: PID ELEMENTS                        | 27 |
| TABLE 17: AUTOMATION ACTIONS                  |    |
| TABLE 18: AUTOMATION ACTIVATION EVENTS        | 30 |
| TABLE 19: TELEMETRY CONFIGURATION             | 32 |
| TABLE 20: CHECKLIST CONFIGURATION             | 33 |
| TABLE 21: PRECONFIGURED CHECKLIST             | 34 |
| TABLE 22: TELEMETRY TOOLBAR                   | 36 |
| TABLE 23: WORKSPACE CREATION                  | 36 |
| TABLE 24: STICK CONFIGURATION                 |    |
| TABLE 25: MISSION TOOLBAR                     | 41 |
| TABLE 26: WAYPOINT                            | 42 |
| TABLE 27: POST FLIGHT TOOLBAR                 | 48 |

# Acronyms

| HUM  | Hardware User Manual                 |  |  |  |
|------|--------------------------------------|--|--|--|
| ID   | Identification                       |  |  |  |
| PFD  | Primary Flight Display               |  |  |  |
| REC  | Record                               |  |  |  |
| RPAS | Remotely Piloted Aircraft            |  |  |  |
| SUM  | Software User Manual                 |  |  |  |
| SRS  | Software Requirements Specifications |  |  |  |
| UAV  | Unmanned Aircraft Vehicle            |  |  |  |
| WP   | Waypoint                             |  |  |  |

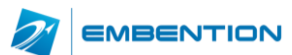

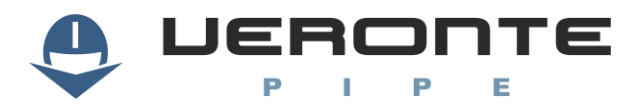

## 1. **OVERVIEW**

### **1.1. System Overview**

Veronte Pipe is the software designed for operating any Veronte powered platform. Users achieve a combination of easy-to-use application, real-time response and, firstly, safe operations.

It has been developed using software standard model of IEEE STD 830-1998, Recommended Practice for Software Requirements Specifications (SRS) and STANAG 4671 documentation, subpart I about UAV Control Stations adapted to Veronte system.

Supported operations include:

**Telemetry**: View real time on-board UAV metrics, such as sensors, actuators and control states.

**Telecommand**: Support for all synchronous operator control commands that can be sent to the flight segment, e.g. operational mode switch, mission management, payload control and so on.

**Mission design**: Configure missions with waypoint definition, payload target definition and coverage analysis.

**Mission analysis**: Rebuild all recorded data from a previous flight and generate plots and reports.

**Configuration**: Edit RPAS settings, such as servo trim, interface/port management and so on.

Multiple Users: One or more operators can work simultaneously.

Veronte powered systems have two main elements, air and ground segments.

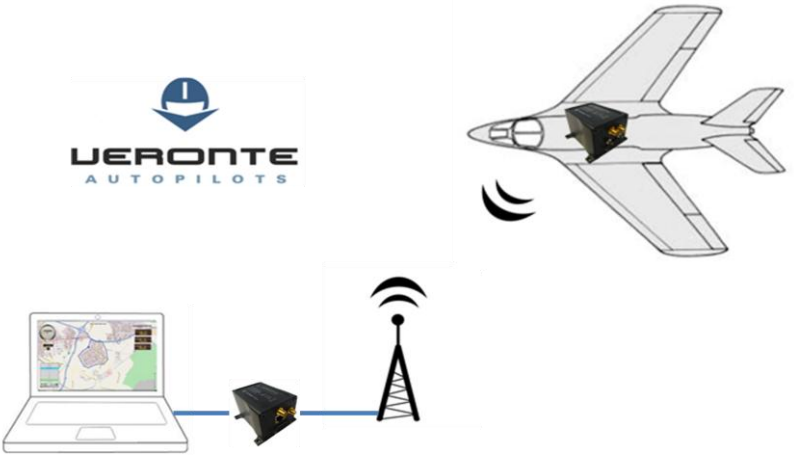

Figure 1: Veronte System Overview

Veronte Air includes any necessary element to; communicate with ground segment, take flight measures, control the aircraft and control the payload.

Veronte Ground redirects stick and PC data to the air segment, and manages bidirectional communications between Veronte Pipe and Veronte Air.

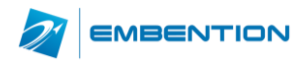

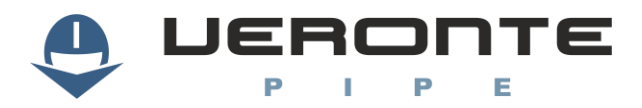

### **1.2. Veronte Pipe Interface**

Workspace on Veronte Pipe is distributed as shown on Figure 2:

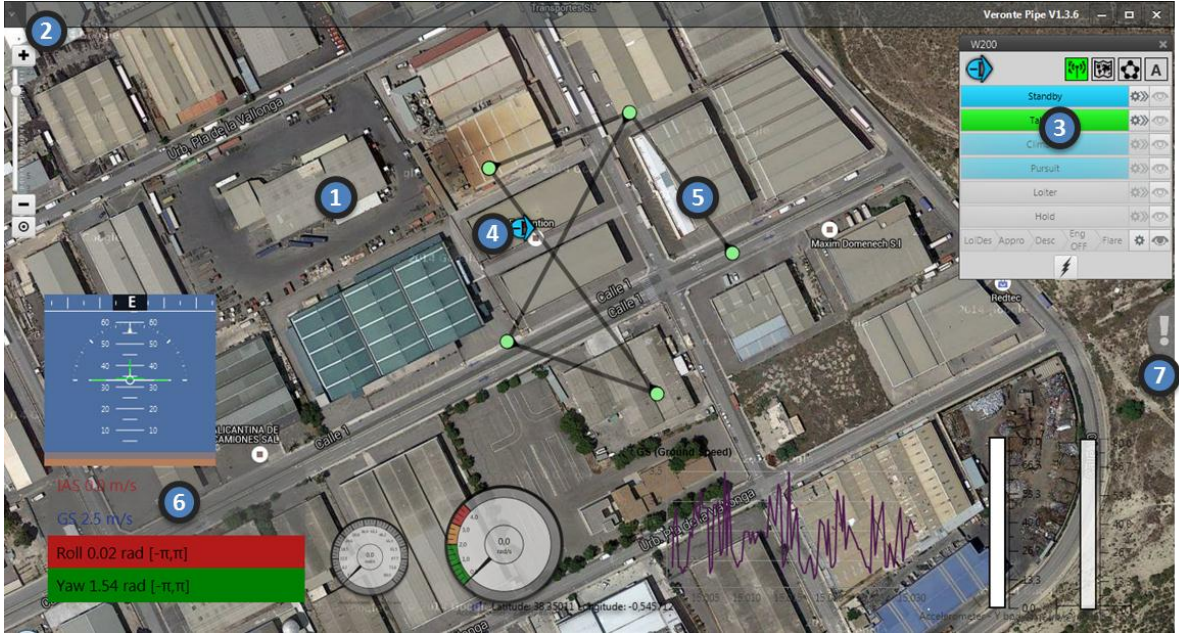

Figure 2: Interface

- 1: Main display
- 2: Menu
- 3: Veronte Panel
- > 4: Veronte position

- > 5: Mission
- 6: Telemetry displays
- > 7: Side panel

Each section has the following functions:

- 1 Main Display: Displays a selectable background map or a plain colour together with most important mission data.
- **2** Menu:
  - User: Manage user preferences.
  - **Setup:** Configure Pipe and Veronte autopilot.
  - Workspace: Select the way flight information is displayed.
  - Mission: Create and edit missions.
  - Log: View operation data log and introduce custom events.
  - **Post Flight:** Tools for recorded data analysis.
  - License: Manage license preferences.
  - Help: Shows help information available.
- > 3 Veronte Panel: Veronte information and telecommand buttons.
- > 4 Veronte Position: Veronte location on map
- **5 Mission**: Defined mission on Veronte
- **6 Telemetry:** Configurable drag & drop flight information displays.
- **7** Side Panel: Shows linked Veronte information.

Menu items are displayed as toolbars which can be pinned to the top bar or moved freely along the screen.

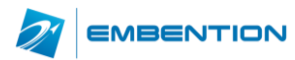

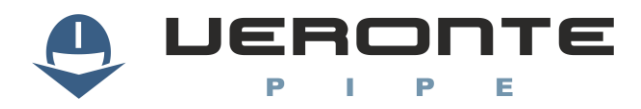

## 2. INSTALLATION

### 2.1. Veronte Pipe installation

To install Veronte Pipe just execute "Veronte\_Pipe.exe" and follow the indications.

### 2.2. Upgrade

Veronte checks for updates on system start up. A setup wizard will be displayed in order to guide the user on the update process. For manual updates follow the indications below.

- ▲ Caution!! Although newer versions are usually compatible with older ones, when upgrading the system, updates must be done in the correct order. It is mandatory to update Veronte Pipe on first instance, Veronte Onboard second and last one should be the Veronte on the Control Station. Otherwise, part of the system could become unreachable.
- ▲ **Caution!!** Never turn off Veronte during the update process. It could cause irreversible damage to the unit.

After installing las Veronte Pipe version, Veronte units on the side bar will be displayed as follows and Veronte compatibility alert will be displayed

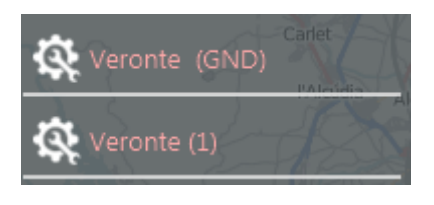

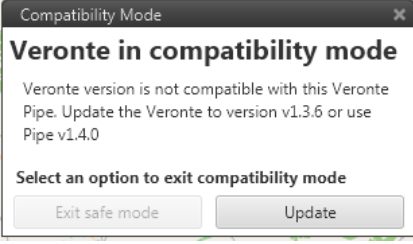

Figure 3: Compatibility mode

In order to perform the update, click on update and press select the update file. The upload process will start.

| Upload                           |                                      |            |             |  |  |  |
|----------------------------------|--------------------------------------|------------|-------------|--|--|--|
| File                             | ile C:\Users\jea\Desktop\w200.update |            |             |  |  |  |
|                                  |                                      | Veronte    | File        |  |  |  |
| Vers                             | ion                                  | v1.4.0     | v1.3.2      |  |  |  |
| Devi                             | ce                                   | Veronte    | w200.update |  |  |  |
| PN                               |                                      | V300ME2E   | V300ME2E    |  |  |  |
| Add                              | ress                                 | 1 (MCU: 0) |             |  |  |  |
|                                  |                                      |            |             |  |  |  |
| Installing. Please wait          |                                      |            |             |  |  |  |
| Do not disconnect Veronte Cancel |                                      |            |             |  |  |  |

Figure 4: Compatibility mode

▲ **Caution!!** During the update the system will reboot so never perform an update during an operation.

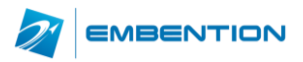

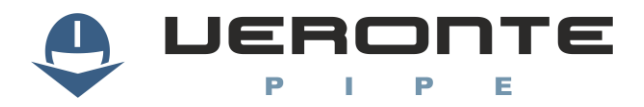

### **2.3. PC connection**

Veronte unit on the control station must be connected to the same network than the pc running Veronte Pipe. In order to establish communications with Veronte, PC network interface IP must be in the same range than Veronte. IP can be changed in adapter settings in the Windows control panel, it must be set to IP: 192.168.137.XXX where XXX can be any number selected by user except from 106. Once the IP has been changed, network interface must be selected in Veronte Pipe preferences.

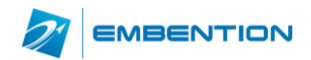

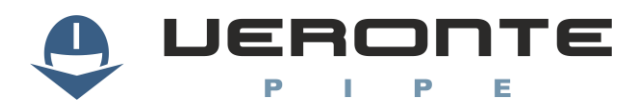

## 3. **Setup**

In order to configure Veronte Pipe or any Veronte device, use the setup toolbar. Veronte Setup dialog can be opened on the main menu:

| : | \$<br>🕑 🗕 🛛 | 🔿 W200          | — × ♠ 🖰 I E E I         | Tunnel UDP |  |
|---|-------------|-----------------|-------------------------|------------|--|
|   |             |                 | Figure 5: Setup Toolbar |            |  |
| • | Details     | Displays config | gurable fields.         |            |  |

| D           | Open      | Open Veronte configurations. Units connected to the PC will automatically be opened. |  |  |  |  |  |
|-------------|-----------|--------------------------------------------------------------------------------------|--|--|--|--|--|
|             | Load      | Select Veronte configuration to edit.                                                |  |  |  |  |  |
| ×           | Close     | Close an opened Veronte configuration.                                               |  |  |  |  |  |
| ł           | Discard   | Discard all changes.                                                                 |  |  |  |  |  |
|             | Save      | ave all modified data.                                                               |  |  |  |  |  |
| Ŀ           | Import    | mport a configuration form disk.                                                     |  |  |  |  |  |
| ţ,          | Export    | Export configuration on Veronte to disk                                              |  |  |  |  |  |
| X X-Plane   |           | Open X-Plane configuration. Refer to the HIL Simulator manual in order to configure  |  |  |  |  |  |
| PLANE       | A-F 10116 | the HIL parameters.                                                                  |  |  |  |  |  |
|             |           | Select configuration of tunnel UDP. User can select IP and Port to send data from    |  |  |  |  |  |
| Turrier ODP |           | Veronte Pipe.                                                                        |  |  |  |  |  |

### Table 1: Setup Toolbar

Configurable items are distributed on tabs, the following structure is followed:

### Veronte autopilot:

| Tab         | Description                                                               |  |  |  |  |  |
|-------------|---------------------------------------------------------------------------|--|--|--|--|--|
| Veronte     | Introduce Veronte information and aircraft layout.                        |  |  |  |  |  |
| Connections | Configure I/O connections on Veronte.                                     |  |  |  |  |  |
| Devices     | Configure any connected devices: servo, radio, camera                     |  |  |  |  |  |
| Control     | troduce control variables or active adaptive control.                     |  |  |  |  |  |
| Modes       | Manage flight modes and their parameters.                                 |  |  |  |  |  |
| Navigation  | Configure navigation parameters on the system.                            |  |  |  |  |  |
| Automation  | Configure automatic actions on event detection (go home, turn on lights). |  |  |  |  |  |
| Variables   | Customize variable names and traffic: log, telemetry                      |  |  |  |  |  |
| Checklist   | Configure pre-flight checks.                                              |  |  |  |  |  |
| HIL         | Configure parameters for Xplane Simulator                                 |  |  |  |  |  |

### Table 2: Setup Tabs

### Veronte Pipe:

| Field       | Description                |
|-------------|----------------------------|
| Preferences | Veronte Pipe preferences   |
| Units       | Configure unit preferences |

 Table 3: Veronte Pipe Preferences

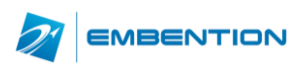

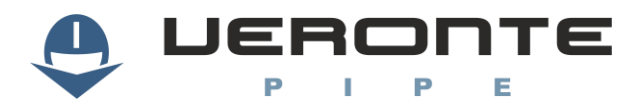

### **3.1. Veronte Pipe**

### 3.1.1. Preferences

Veronte Pipe preferences permit to configure general application parameters. User must select the PC network interface used for interfacing with Veronte systems.

| Network Interface         | Realtek PCIe | FE Far | nily Control | ler         |     | * |
|---------------------------|--------------|--------|--------------|-------------|-----|---|
| Local IP Address          |              | ess    | 192          | .168.0.3    | 103 |   |
|                           | Local Subnet | Mask   | 255          | . 255 . 255 | .0  |   |
|                           | Multicast IP |        | 239          | .0.0.1      |     |   |
|                           | Port         |        | 123          | 45          |     |   |
| UI Scale $-\frac{Q}{100}$ | 125 150      | 175    | 200          |             |     |   |
| ALERT_AUDIOCL             | IP           | Play   | Change       | Default     |     |   |
| UD                        |              | Play   | Change       | Default     |     |   |
| U1                        |              | Play   | Change       | Default     |     |   |
| U2                        |              | Play   | Change       | Default     |     |   |
| U3                        |              | Play   | Change       | Default     |     |   |
| U4                        |              | Play   | Change       | Default     |     |   |
| U5                        |              | Play   | Change       | Default     |     |   |
| U6                        |              | Play   | Change       | Default     |     |   |
| U7                        |              | Play   | Change       | Default     |     |   |
| U8                        |              | Play   | Change       | Default     |     |   |
| U9                        |              | Play   | Change       | Default     |     |   |
|                           |              |        |              |             |     |   |

Figure 6: Veronte Pipe - Preferences

IU Scale permits to set the interface scale for adapting the application screen to the screen size on the system.

Alert Audioclips is used for managing audio files used on the application. It can be associated to system alerts on the Workspace configuration.

### 3.1.2. Units

There are multiple system variables defined Veronte, arranged in categories. For each category, user can set as many custom units as desired by entering the corresponding conversion formula, adding multiple points on the graph.

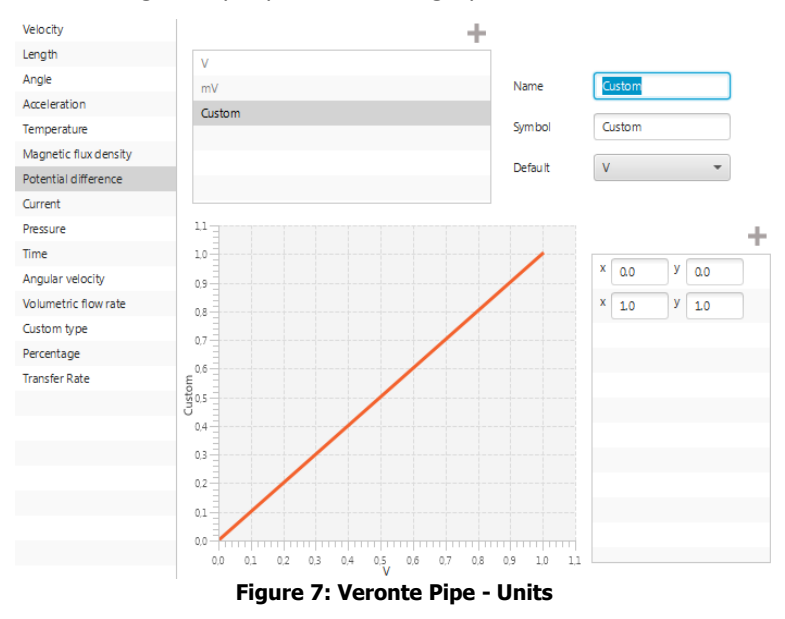

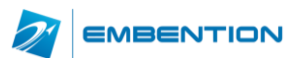

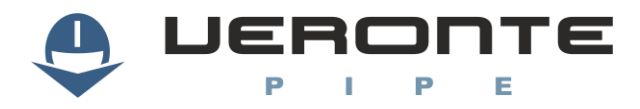

### 3.2. Veronte Autopilot

### 3.2.1. Veronte

Introduce Veronte identification and platform layout

| Field       | Description                                                   |  |  |  |  |  |
|-------------|---------------------------------------------------------------|--|--|--|--|--|
| Part Number | roduce Veronte part number.                                   |  |  |  |  |  |
| Aircraft    | aft name.                                                     |  |  |  |  |  |
| Address     | Veronte unique identification number for datalink management. |  |  |  |  |  |
| ID          | character ID for the platform.                                |  |  |  |  |  |
| Туре        | Select platform type.                                         |  |  |  |  |  |

### Table 4: Setup – Veronte

Once platform type is selected, layout must be entered so the system can be configured.

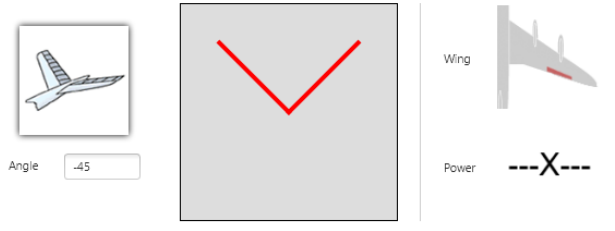

Figure 8: Setup - Veronte

For advanced platform configuration it is also possible to select custom type. US and SU matrix should be entered for configuring control output to actuators input.

| US | Set inv(SU) | Edit |
|----|-------------|------|
| SU | Set inv(US) | Edit |
|    |             |      |

| Edit | _   | ×     |
|------|-----|-------|
| 0.5  | 0.5 | 0.0   |
| 0.0  | 0.0 | 1.0   |
| -0.5 | 0.5 | 0.0   |
|      |     | Apply |

Figure 9: Setup – Veronte - Custom

S refers to actuators and U to control channels output. Set the actuator to control output in order to customize platform control.

On the SU matrix, rows refer to actuators and columns to control output. US matrix is the inverse matrix to SU, it can be automatically completed once the SU has been set by clicking on "Set inv (US)".

Veronte position within the aircraft must be entered by clicking in one axis and selecting the Veronte axis that corresponds to this direction. Veronte and GPS antenna distance to mass centre must also be entered.

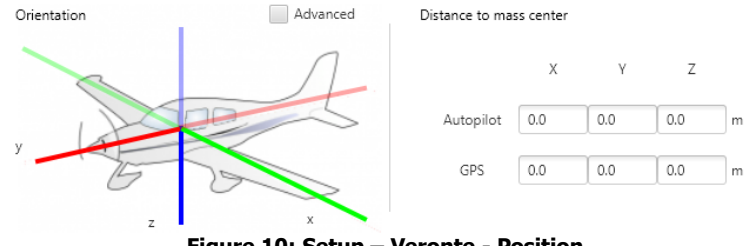

Figure 10: Setup – Veronte - Position

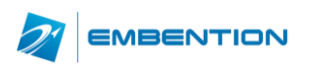

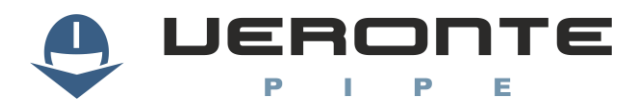

| Orientatior  | ı    |     | V k | Advanced  |
|--------------|------|-----|-----|-----------|
| X - Aircraft | 0.0  | 1.0 | 0.0 | X - Board |
|              |      |     |     |           |
| Y - Aircraft | -1.0 | 0.0 | 0.0 | Y - Board |
|              |      |     |     |           |
| Z - Aircraft | 0.0  | 0.0 | 1.0 | Z - Board |

Advanced orientation configuration is also possible

Figure 11: Setup – Veronte – Advanced orientation

### 3.2.2. Connections

Connection tab permits to configure I/O ports on Veronte, by selecting the devices connected to each port and configuring the communications parameters.

| 1 - Output 1      |              |        |      | 100000 |         |
|-------------------|--------------|--------|------|--------|---------|
| 3 - Output 2      | 3 - Output 3 | 3      |      | 00000  | 0000000 |
| 4 - Output 4      |              |        |      | 14     | -2      |
| 5 - Output 5      | 💿 PWM 🔘 GP   | IO     |      |        |         |
| 6 - Output 6      |              |        |      |        |         |
| 7 - Output 7      |              |        |      |        |         |
| 8 - Output 8      | Frequency    | 49.99  | Hz 🔻 |        |         |
| 9 - GND           |              |        |      |        |         |
| 10 - SERIAL       |              |        |      |        |         |
| 11 - SERIALRX     | Mode         | time   | -    |        |         |
| 12 - DIGIN        |              |        |      |        |         |
| 13 - GND          | Min          | 9.0E-4 | s 🔻  |        |         |
| 14 - POWERJN      | Max          | 0.0021 |      |        |         |
| 15 - POWER_IN_GND | THUR         | 0.0021 | 3    |        |         |
| 16 - JTAG         |              |        |      |        |         |
| 17 - GND          |              |        |      |        |         |
| 18 - GND          |              |        |      |        |         |
| 19 - CANLO        |              |        |      |        |         |
| 20 - JTAG         |              |        |      |        |         |
| 21 - JTAG         |              |        |      |        |         |
| 23 - JTAG         |              |        |      |        |         |
| 24 - GND          |              |        |      |        |         |
| 25 - ADCIN        |              |        |      |        |         |

Figure 12: Setup – Veronte – Connections

For each connector pin on Veronte, user is able to configure the following:

| Туре   | Description                                                           |  |  |  |
|--------|-----------------------------------------------------------------------|--|--|--|
|        | System outputs, configurable as PWM or GPIO with following parameters |  |  |  |
|        | • PWM:                                                                |  |  |  |
| Output | <ul> <li>Frequency: Control frequency</li> </ul>                      |  |  |  |
|        | Mode: time / duty cicle / fixed                                       |  |  |  |
|        | <ul> <li>Min / Max: output limits</li> </ul>                          |  |  |  |
|        | RS232 port configuration                                              |  |  |  |
|        | Radio: External datalink radio                                        |  |  |  |
|        | Tunnel: Bidirectional tunnel                                          |  |  |  |
| Serial | GPS: External GPS receiver                                            |  |  |  |
|        | Magnetometer: External magnetometer connection                        |  |  |  |
|        | Transponder: Transponder connection                                   |  |  |  |
|        | Capture: Input capture                                                |  |  |  |
|        | Digital Input                                                         |  |  |  |
|        | Stick: PPM stick                                                      |  |  |  |
| DIGIN  | Tunnel: Input tunnel                                                  |  |  |  |
|        | RPM: External RPM sensor                                              |  |  |  |
|        | • Varconsumer: Any device to be linked to a system variable           |  |  |  |
|        | Analog input                                                          |  |  |  |
|        | Selectable values: Linked system variable                             |  |  |  |
| ADC IN | <ul> <li>Measure = Sensivity x (Vin – Offset)</li> </ul>              |  |  |  |
|        | Bound error: Link system error to input data                          |  |  |  |
|        | × Choose alarm and limit values                                       |  |  |  |

Table 5: Setup – Connections

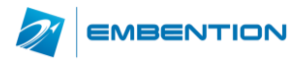

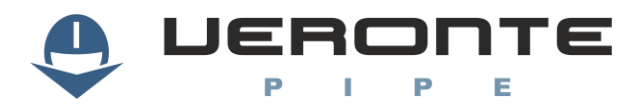

### **3.2.3.** Devices

Devices panel permits to configure any device (payload, sensors...) connected to Veronte and the internal Veronte ones.

### 3.2.3.1. Veronte

### Frequenccy:

Working frequencies on Veronte Autopilot

|              | Initial          |        | Stand          | у      |
|--------------|------------------|--------|----------------|--------|
| Frequency OS | 1000.0           | Hz 🔻   | 1000.0         | Hz 🔻   |
|              | Min 50hz - Max : | 10 kHz | Min 50hz - Max | 10 kHz |
| Low          | 30.3 Hz          | •      | 30.3 Hz        | •      |
| High         | 200.0 Hz         | •      | 200.0 Hz       | •      |
| Super high   | 500.0 Hz         | •      | 500.0 Hz       | •      |

Figure 13: Setup – Devices – Frequency

| Туре       | Description                                                |  |
|------------|------------------------------------------------------------|--|
| os         | Operative System working frequency                         |  |
| Low        | Low priority tasks, mainly for telemetry, other operations |  |
| High       | Working frequency for GNC tasks                            |  |
| Super High | Sensor capture and high priority tasks frequency           |  |

**Note:** keep same frequencies on initial and stand by as this distinction is being removed on future versions.

### 3.2.3.2. Control

### Actuators:

Calibration interface for connected actuators. On this panel it is possible to set actuator position for ach control signal output, permitting to configure the maximum and minimum values and custom performance

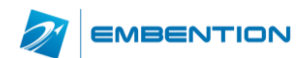

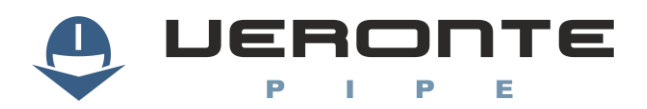

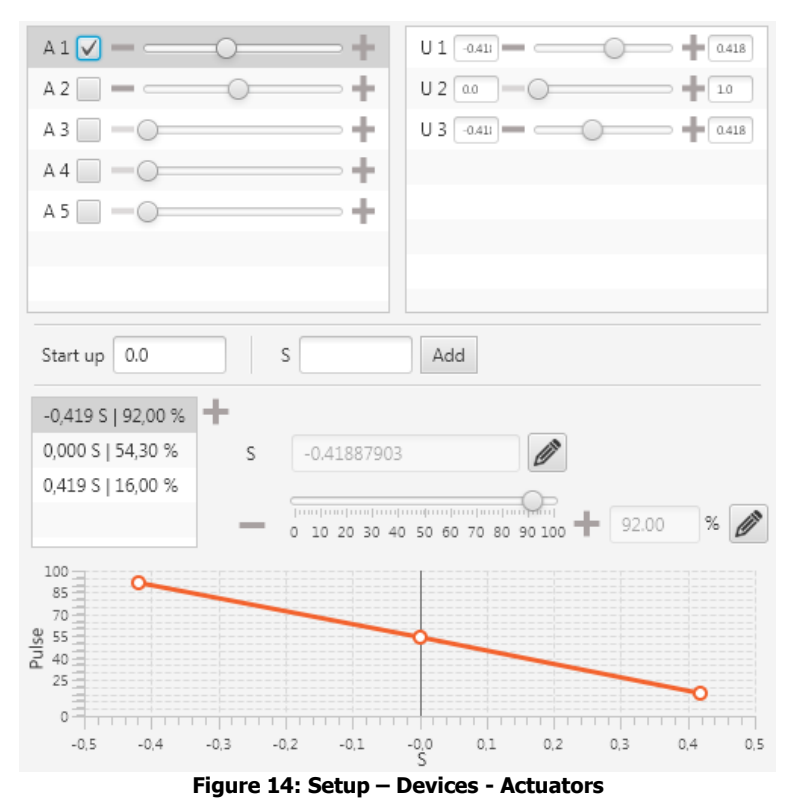

| Field     | Description                                                                                                    |  |  |  |
|-----------|----------------------------------------------------------------------------------------------------|--|--|--|
| А         | <ul><li>Refers to each actuator on the system.</li><li>Mark the checkbox and move the bar in order to move the connected actuator</li></ul>                                                                     |  |  |  |
| U         | <ul> <li>Refers to the control channels configured on the system. Each control channel can be linked to multiple actuators.</li> <li>When moving a control channel bar, check boxed servos will move</li> </ul> |  |  |  |
| Start Up  | Enter servo startup value, preferred position on system initialization                                                                                                    |  |  |  |
| S & Pulse | Draw as many points as needed in order to setup servo limits, assigning system pulse value to an actuator position (s)                                                                                          |  |  |  |
|           |                                                                                                    |  |  |  |

Table 6: Setup – Devices - Actuators

Actuator position is given as an "S" parameter which refers to the control variable associated to the actuator. Default units given are:

- Control surfaces (aileron, rudder...): Angle (in radians).
- Motor: Value between 0 and 1 where 1 is max power and 0 is the point where the motor starts the moving.

For "0" motor position it is recommended to set a 5% signal margin in order to make sure that the motor fully stops in all configurations.

Actuator positions must be given according to the international aeronautical sign convention:

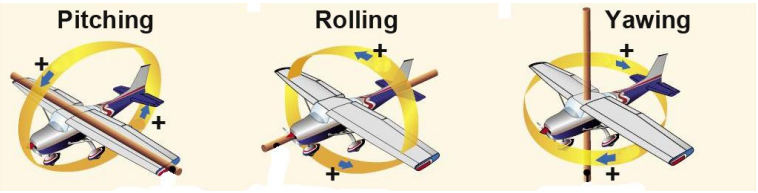

Figure 15: Sign Convention

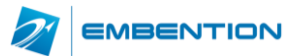

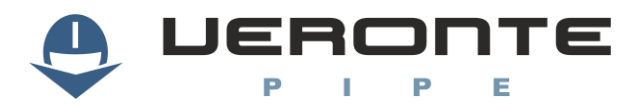

Example, an elevator down position will generate a positive pitch so the elevator is considered positive on down position. Main actuators rules:

| Actuator             | Positive | Negative |  |
|----------------------|----------|----------|--|
| Elevator             | Down     | Up       |  |
| Rudder               | Right    | Left     |  |
| <b>Right Aileron</b> | Up       | Down     |  |
| Left Aileron         | Down     | Up       |  |

#### **Table 7: Actuator Configuration**

▲ **Note:** Maximum and minimum values must be set according to physical actuator limits. Configured limits will never be exceeded by the system in any flight mode.

#### 3.2.3.3. Sensors

#### Encoder

Configure connected encoders on Veronte; draw as many points as needed in order to correlate the encoder input data on Veronte to the desired value on system.

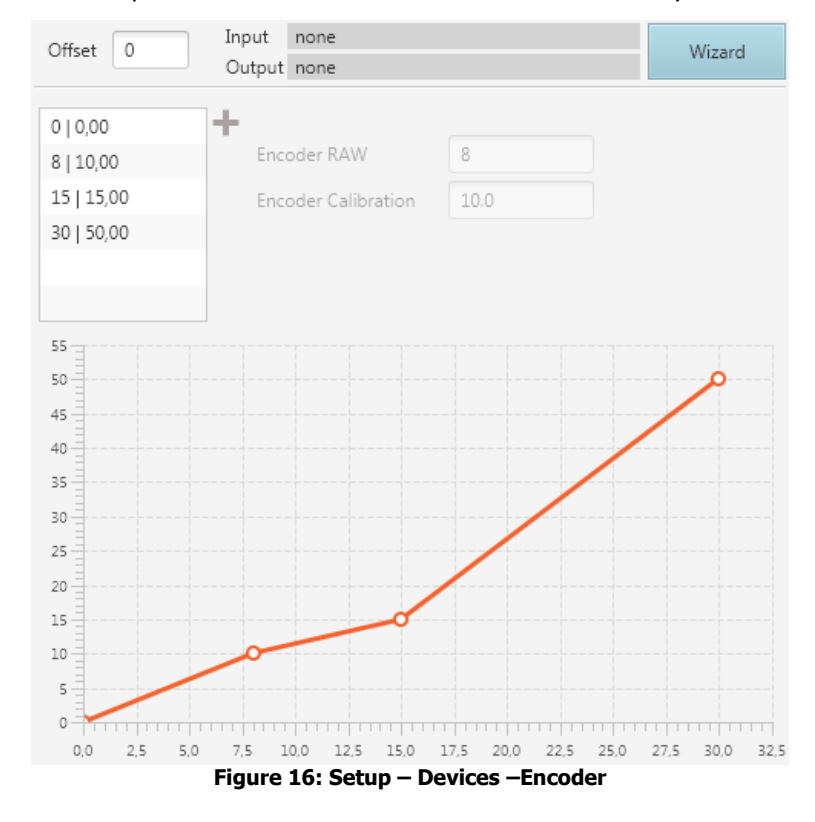

| Field           | Description                                                                                                    |  |  |
|-----------------|----------------------------------------------------------------------------------------------------|--|--|
| Offset          | The entire graph will be displaced the offset value                                                                                                    |  |  |
| Graph<br>points | <ul> <li>Draw as many points as required for calibrating encoder performance</li> <li>Encoder RAW: Real encoder captured data</li> <li>Encoder Calibration: S value corresponding to the encoder data</li> </ul> |  |  |
| UVar            | Input variable for the encoder                                                                                                    |  |  |
| RVar            | Output variable for the encoder data                                                                                                    |  |  |

#### Table 8: Setup – Devices - Encoder

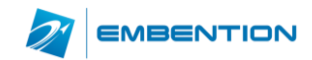

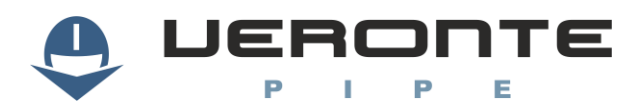

The calibration wizard can also be used for calibrating encoders. Follow the described steps for performing the calibration.

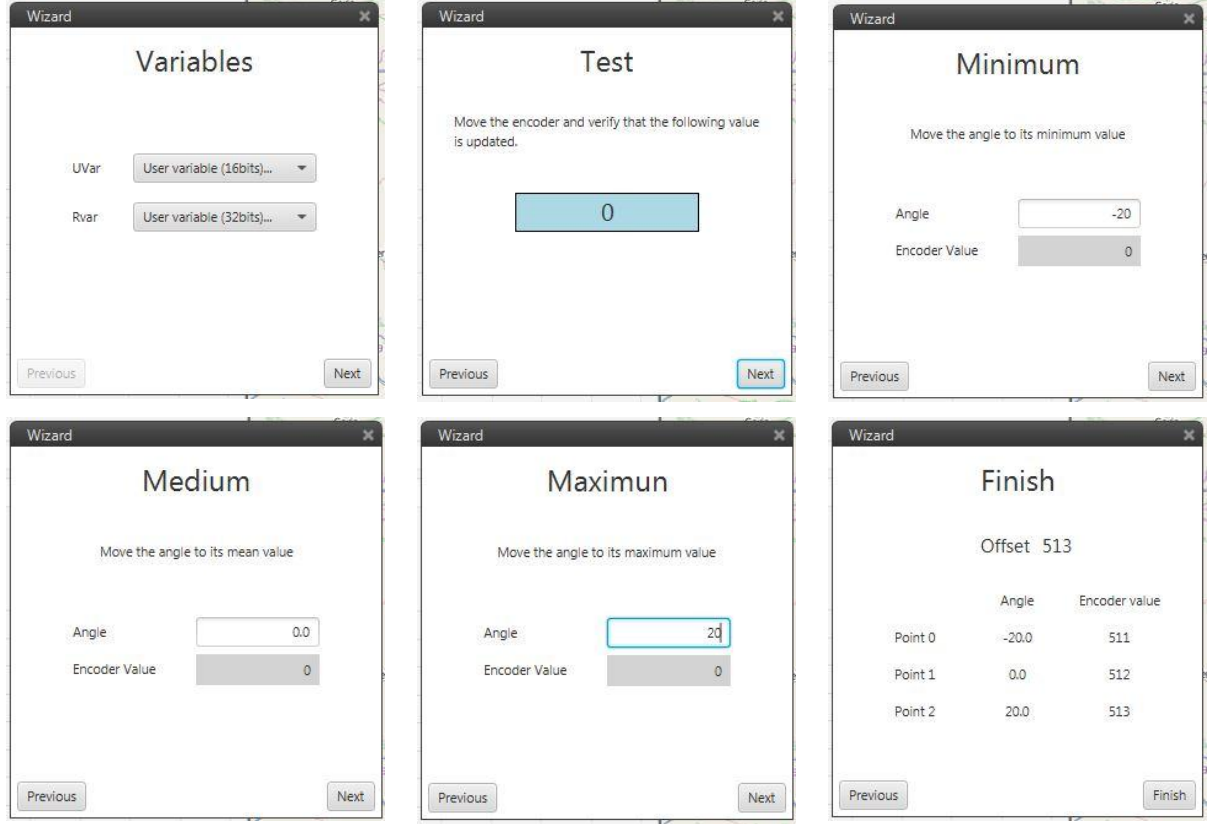

Figure 17: Encoder Configuration Wizard

### **Magneto Calibration**

Magnetometer calibration should be performed once Veronte has been installed on the platform so the magnetic field during the operation is similar to the one measured during the calibration.

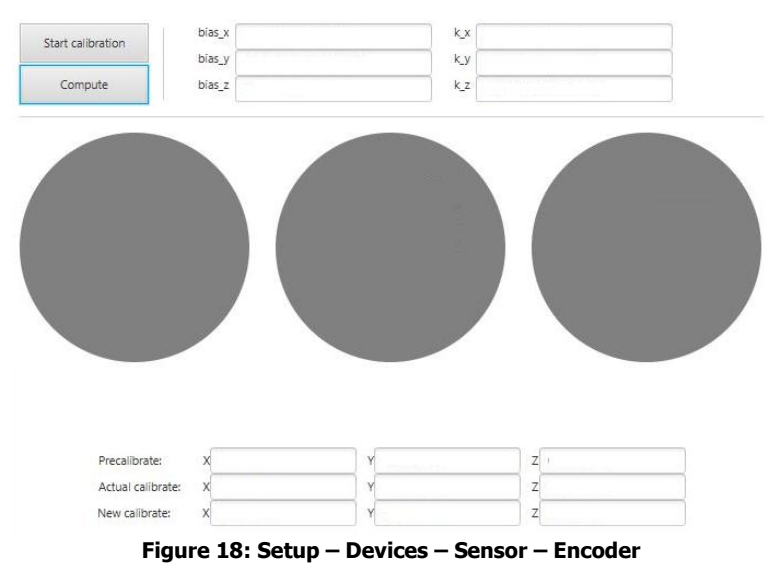

▲ Note: Before initiating the calibration make sure that the following variables are active on telemetry (Setup – variables – telemetry – data link): "Magneto x", "Magneto y", "Magneto z"

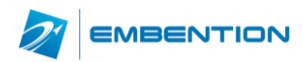

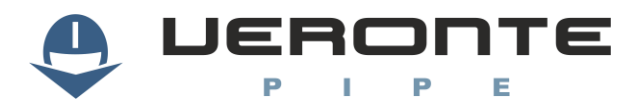

In order to start calibration, press on the "Start Calibration" button so the system can capture magnetometer data. During the calibration the system must be oriented in all possible directions so enough data can be captured. Once enough data has been captured, "Compute Data" sets the calibration.

The procedure for acquiring enough data for performing the calibration is:

- Hold the platform with your hands on the "Y" axis and rotate it parallel to ground.
- While the platform is rotating, rotate also yourself so the platform turns in two axes simultaneously.
- Turn the platform 90 degrees within your hands and repeat the operation.

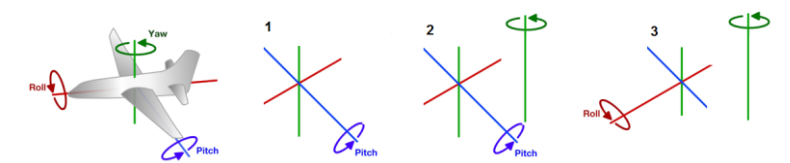

Figure 19: magnetometer calibration procedure

Once three circles have been drawn on the screen, captured data will be enough for saving the calibration data. The following image shows an example of the calibration result:

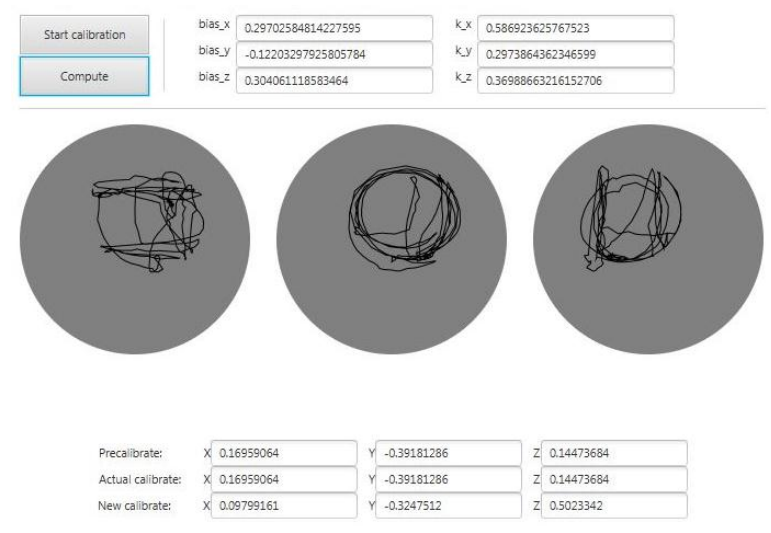

Figure 20: magnetometer calibration values

### **Magneto Navigation**

Enable or disable magneto for navigation and configure magnetometer parameters.

| Enable Magneto |       |    |                    |  |
|----------------|-------|----|--------------------|--|
| Use            |       | 2D | •                  |  |
| Decimation     |       | 10 |                    |  |
| Error          |       |    |                    |  |
| Х              | 0.005 |    | Gauss <sup>2</sup> |  |
| Υ              | 0.005 |    | Gauss <sup>2</sup> |  |
| Z              | 0.005 |    | Gauss <sup>2</sup> |  |

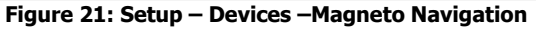

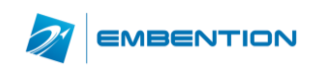

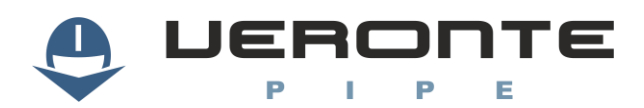

| Field      | Description                                                                                                    |  |  |  |  |  |  |
|------------|----------------------------------------------------------------------------------------------------|--|--|--|--|--|--|
| Use        | <ul> <li>Choose angles for magnetometer use</li> <li>2D: Only use horizontal measure for navigation</li> <li>3D: Use 3 measures for navigation</li> </ul> |  |  |  |  |  |  |
| Decimation | Magnetometer decimation                                                                                                    |  |  |  |  |  |  |
| Error      | Magnetometer error                                                                                                    |  |  |  |  |  |  |

Table 9: Setup – Devices – Magneto Navigation

### Varconsumer ECAP

Configure Varconsumer connected on the digital input in Veronte.

| Veronte ID   | 0        |     |     |
|--------------|----------|-----|-----|
| MCU          | 0        |     |     |
| Port         | 0        |     |     |
| Time between | messages | 1.0 | s 🔻 |

Figure 22: Setup – Devices –Varconsumer

### **Dynamic Pressure**

Configure dynamic pressure sensor input in Veronte

| Custom setting -                |         |     |     |  |  |  |
|---------------------------------|---------|-----|-----|--|--|--|
| Square error (Pa <sup>2</sup> ) | 10000.0 |     |     |  |  |  |
| Decimation                      | 1       |     |     |  |  |  |
| Minimum pressure                | 18.0    |     |     |  |  |  |
| Pitot Orientation (X,Y,Z)       | 1.0     | 0.0 | 0.0 |  |  |  |

Figure 23: Setup – Devices – Dynamic Pressure

| Field             | Description                                                                                                    |  |  |  |  |  |
|-------------------|----------------------------------------------------------------------------------------------------|--|--|--|--|--|
| Туре              | <ul> <li>Choose the dynamic sensor pressure use on the system</li> <li>Disabled: Do not use dynamic pressure sensor for navigation</li> <li>Custom Settings: Use sensor with custom settings</li> <li>Autocalibrated Variance: Use sensor with automatic settings</li> </ul> |  |  |  |  |  |
| Square Error      | Sensor error                                                                                                    |  |  |  |  |  |
| Decimation        | Sensor decimation                                                                                                    |  |  |  |  |  |
| Min. Pressure     | Minimum pressure readable by sensor                                                                                                    |  |  |  |  |  |
| Pitot Orientation | Pitot orientation on platform                                                                                                    |  |  |  |  |  |

Table 10: Setup – Devices – Dynamic Pressure

### **Radar Altimeter**

Radaraltimeter settings, ask for compatible radaraltimeter options.

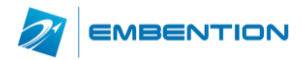

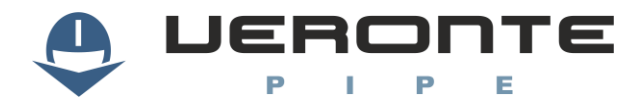

 $\checkmark$ 

| Enable Radar Altimeter |            |  |  |  |  |  |  |
|------------------------|------------|--|--|--|--|--|--|
| Altitude Error         | 1.0E-4     |  |  |  |  |  |  |
| Vertical speed error   | 1.0E-4     |  |  |  |  |  |  |
| Maximum angle          | 0.08726646 |  |  |  |  |  |  |
|                        |            |  |  |  |  |  |  |

Figure 24: Setup – Devices – Radar Altimeter

### **GPS**

### Configure GPS sensor options, only for advanced users.

| ľ | vleas Rat | te 25  | 0.0 | ms  | •   | В   | audrat | e 115 | 5200 b | ps  | -   |     |     |
|---|-----------|--------|-----|-----|-----|-----|--------|-------|--------|-----|-----|-----|-----|
| 0 | SBAS      |        |     |     |     |     |        |       |        |     |     |     |     |
|   | 🗸 Aut     | tomati | c   |     |     |     |        |       |        |     |     |     |     |
|   | 120       | 121    | 122 | 123 | 124 | 125 | 126    | 127   | 128    | 129 | 130 | 131 | 132 |
|   | 133       | 134    | 135 | 136 | 137 | 138 | 139    | 140   | 141    | 142 | 143 | 144 | 145 |
|   | 146       | 147    | 148 | 149 | 150 | 151 | 152    | 153   | 154    | 155 | 156 | 157 | 158 |
|   |           |        |     |     |     |     |        |       |        |     |     |     |     |

### Message rate

| Position | Navigat | Speed  | GPS Time | Time p | Raw    | SV Status |
|----------|---------|--------|----------|--------|--------|-----------|
| 250 ms   | 2,0 s   | 250 ms | 250 ms   | DISABL | DISABL | DISABL    |
| -+       | -+      | -+     | -+       | -+     | -+     | -+        |

Figure 25: Setup – Devices –GPS

#### **Static Pressure**

Configure static pressure sensor use on the system.

| Custom setting                  | *       |  |
|---------------------------------|---------|--|
| Square error (Pa <sup>2</sup> ) | 10000.0 |  |
| Decimation                      | 10      |  |

Figure 26: Setup – Devices – Static Pressure

| Field        | Description                                                                                                    |
|--------------|----------------------------------------------------------------------------------------------------|
| Туре         | <ul> <li>Choose the static sensor pressure use on the system</li> <li>Disabled: Do not use static pressure sensor for navigation</li> <li>Custom Settings: Use sensor with custom settings</li> <li>Autocalibrated Variance: Use sensor with automatic settings</li> </ul> |
| Square Error | Sensor error                                                                                                    |
| Decimation   | Sensor decimation                                                                                                    |

Table 11: Setup – Devices – Static Pressure

### 3.2.3.4. Stick

### **Test Stick**

For each stick channel configured, user can set continuous movement commands to be performed. For configuring the stick select the wave type and enter the requested parameters.

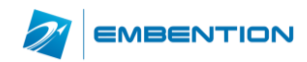

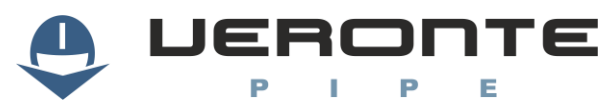

| Channels |                  |              |
|----------|------------------|--------------|
|          | $\sim$           | $\mathbb{N}$ |
|          | Minimun          | 0 %          |
|          | Maximun          | 100 %        |
|          | Period           | 10 s         |
|          | Show on the chec | klist.       |
|          |                  |              |

Figure 27: Test Stick Configuration

Configured parameters can be shown on the checklist in order to test the system prior to change flight phase.

To activate the automatic movement, use the activation button on the virtual stick configured on the workspace.

### Stick

Configure stick parameters for manual and assisted manual system control.

| Raw channels to servo transformation matrix    |  |  |  |  |  |  |  |  |  |  |
|------------------------------------------------|--|--|--|--|--|--|--|--|--|--|
| Offset after applying transformation to servos |  |  |  |  |  |  |  |  |  |  |
| Mask servos 1 2 3 4 5 6 7 8 9 10 11 12         |  |  |  |  |  |  |  |  |  |  |
| ● 0 ● U 25! M 0 P 0 Ti 0.2 V Enabl Overwr ×    |  |  |  |  |  |  |  |  |  |  |
| ▲1 ↓ U 25! M 15 P 0 Ti1.0 ✔ Enabl ✔ Overwr ¥   |  |  |  |  |  |  |  |  |  |  |
| 2 U 0 M 0 P 0 Ti 0.0 Enabl Overwr 🗙            |  |  |  |  |  |  |  |  |  |  |
| Add                                            |  |  |  |  |  |  |  |  |  |  |

Figure 28: Stick Configuration

Use the raw channels to servo transformation matrix in order to make virtual servo missing and for customizing servo outputs.

Offset value will be added to output once the transformation is performed.

Click on "Mask Servos" in order to disable the stick control over those actuators.

It is possible to set multiple joystick inputs with the respective priority, from top to bottom.

UAV, MCU & Port refers to the Veronte unit where servo is connected, time is the time without reception to change to the following input. Enable enables receiving data from that stick and overwrite permits to have multiple inputs for different channels.

### Virtual Stick

Configure virtual sticks on the system, select an input variable containing the stick data and select the Veronte unit destination to control.

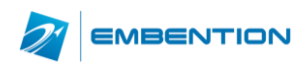

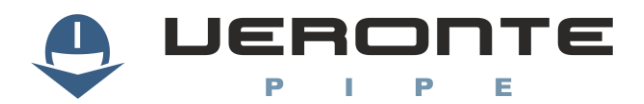

| ✓ Enable Virtual Stick |          |           |               |             |        |       |   |  |
|------------------------|----------|-----------|---------------|-------------|--------|-------|---|--|
| Input \                | /ariable | e         |               | Update Free | quency |       |   |  |
| -                      | Custom v | 0.0 H     | lz ▼          |             |        |       |   |  |
| ▼ Output               |          |           |               |             |        |       |   |  |
| Enable                 | Initial  | Channel a | t destination | 1           | Port 0 |       |   |  |
| Remote                 | UAV      | 1         | Min preiod    | 0.0         | s 🔻    | Delta | 0 |  |
|                        | Смси     | 0         | Max period    | 0.0         | s 🔻    |       |   |  |
| Enable                 | Initial  | Channel a | t destination | 1           | Port 0 |       |   |  |
| Pamata                 | UAV      | 1         | Min preiod    | 0.0         | s 🔻    | Delta | 0 |  |
| Kemote                 | МСП      | 0         | Max period    | 0.0         | s 🔻    |       |   |  |

Figure 29: Virtual Stick Configuration

### 3.2.3.5. Micro

### **GPIO** Manager

Enable or disable ports at microprocessor level.

|   | Enabled |          |
|---|---------|----------|
|   | Name    | Port     |
| - | PWM 1   | 0        |
| - | PWM 2   | 2        |
| — | PWM 3   | 4        |
| - | PWM 4   | 6        |
| — | PWM 5   | 8        |
| - | PWM 6   | 10       |
|   |         |          |
|   |         | Disabled |
| + | MDRB    |          |
| + | MCLKXB  |          |
| + | MCLKRB  |          |
| + | MFSXB   |          |
| + | MFSRB   |          |

Figure 30: GPIO Manager

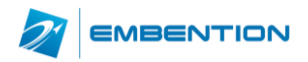

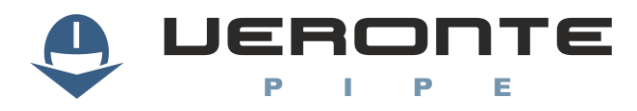

### 3.2.3.6. Others

### Radio

Configure radio settings.

### Payload

Configure connected payload settings.

| Var 0 | Rvar disabled | Base to gimbal X | 0.0 | _ |
|-------|---------------|------------------|-----|---|
| Var 1 | Rvar disabled | Base to gimbal Y | 0.0 |   |
| Var 2 | Rvar disabled | Base to gimbal Z | 0.0 |   |

#### Figure 31: Payload configuration

Sets relationships between variables and gimbal control.

### 3.2.4. Control

User can configure platform control parameters for setting the unmanned system performance during the operation.

**Caution:** Only for experienced users

On the left side of the Control interface, user can enter as many control phases as needed. A control phase refers to a set of specific control parameters defined for a concrete operation step (take off, waypoint route, hover...). Control parameters will be defined for each phase; user will be able to set automatic phase switch (on automation display) or use manual switch on Veronte Panel.

| ▼ Phases                                                          | Guidance Loop Arcade                                                                                       |
|-------------------------------------------------------------------|----------------------------------------------------------------------------------------------------|
| Takeoff                                                           | Climbing Decid 00                                                                                          |
| Climbing                                                          |                                                                                                    |
| Pursuit<br>Desc<br>Loiter<br>Hold<br>WIZ LoiDes<br>Appro<br>Flare | Hold + X No change                                                                                         |
| Eng OFF<br>Envelope                                               | Desired AGL (Above Ground Level) – Height — +                                                              |
|                                                                   | None     Time (Ramp time)     Slope (Ramp rate)     Exyma (TAU)     None     O.0     Constant value: 160.0 |
|                                                                   | Desired IAS (Indicated Air Speed)                                                                          |
|                                                                   | None     Time (Ramp time)     Slope (Ramp rate)     Ewma (TAU)     None     O.0     Constant value: 25.0   |
| New Phase                                                         | Desired Heading —                                                                                          |

Figure 32: Setup - Control

For each phase user must configure three main elements:

| Value    | Description                                       |
|----------|---------------------------------------------------|
| Guidance | Select guidance type and main parameters          |
| Loop     | Set control loops                                 |
| Arcade   | Configure arcade mode for assisted manual control |

Table 12: Setup Control

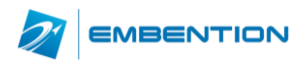

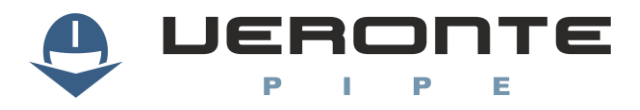

### 3.2.4.1. Guidance

In order to configure the guidance, the following parameters must be entered:

| Value  | Description                                                                           |
|--------|---------------------------------------------------------------------------------------|
| Name   | Set a custom name for the control phase, to be displayed on Veronte Panel             |
| Period | Enter a control step period for the control phase                                     |
| Туре   | Select the guidance type from available, described below                              |
| Change | When "No Change" is selected, control parameters on phase entering will be maintained |

### Table 13: Guidance Settings

For each guidance type the following parameters are configurable:

| Туре                                                                                                    | Interface                                                                                                    |
|----------------------------------------------------------------------------------------------------|----------------------------------------------------------------------------------------------------|
| Hold:                                                                                                    |                                                                                                    |
| Maintain certain variables on the system                                                                                                    | Desired AGL (Above Ground Level) – Height                                                                                                    |
| None: Set variable value<br>Time: Set a time tamp<br>between an input and an<br>output variable                                                                     | None     Time (Ramp time)     Slope (Ramp rate)     Ewma (TAU)     None     0.0     Constant value: 160.0      Desired IAS (Indicated Air Speed) |
| Slope: Set a ramp rate for<br>changing form input variable<br>to output variable<br>Ewma: Exponential rate form<br>input to output variable,<br>enter tau parameter | None     Time (Ramp time)     Slope (Ramp rate)     Ewma (TAU)     None     0.0     Constant value: 25.0                                         |

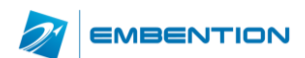

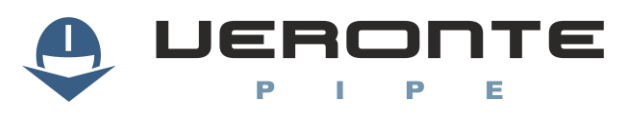

| 1 - 11                                                                          |                                 |
|---------------------------------------------------------------------------------|---------------------------------|
| Loiter:                                                                         | Contar Constitutes              |
| Select loitering parameters                                                     |                                 |
| the manoeuvre.                                                                  | Longitude 0.0                   |
| Position: Enter position and                                                    | Latitude 0.0                    |
| altitude for the loitering<br>centre                                            | Current Altitude                |
| Radius: Set loitering radius                                                    | WGS84 0.0 m -                   |
| platform to follow the                                                          | MSL 0.0 m -                     |
| desired track. Higher values means lower attraction                             |                                 |
| Tgfpac: Altitude change rate<br>Advance h /v: Parameter for                     | AGL U.0 m V                     |
| setting the guidance form tangent to line attraction                            | Radio 60.0                      |
| <b>Circle:</b> Circular loiter                                                  | Line attraction 10.0            |
| Eclipse: Eclipse loiter<br>- Rotation: angle in radians                         | tgfpac 0.0                      |
| <ul> <li>- Param: eccentricity (0-1)</li> <li>Rose: Rose loiter</li> </ul>      | advance_h 0.0                   |
| <ul> <li>Rotation: angle in radians</li> <li>Param: number of petals</li> </ul> | advance_v 0.0                   |
|                                                                                 | Type   Circle Ellipse Rose      |
|                                                                                 | Rotation 0.0                    |
|                                                                                 | Param 0.0                       |
|                                                                                 | r01                             |
|                                                                                 | Clockwise Counterclockwise Auto |
| way:                                                                            |                                 |
| Select the waypoint to go on<br>phase entering and control                      |                                 |
| parameters.                                                                     | ✓ Waypoint 0                    |
| Waypoint: First waypoint to                                                     |                                 |
| go<br>WLine: Line attraction:                                                   | ✓ WLine 0                       |
| the desired track. Higher                                                       | 🖌 Banking turn 0.0 rad [-π,π] 🔻 |
| attraction                                                                      |                                 |
| platform backing on turn                                                        |                                 |
|                                                                                 |                                 |

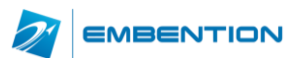

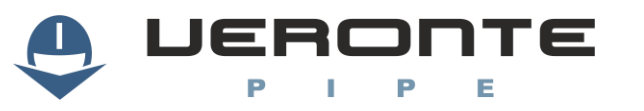

| cod: | Veronte-SUM-v1.3.6_2.docx |
|------|---------------------------|
| pag: | 25/53                     |

| Hover:                                                 | Current Coordinates        |
|--------------------------------------------------------|----------------------------|
| Maintain position and attitude.                        | Longitude 0.0 rad [-π,π] ▼ |
| Position: Enter position and                           | Latitude 0.0 rad [-π,π] ▼  |
| altitude for the hover centre                          | Current Altitude           |
|                                                        | Altitude WGS84 0.0 m 👻     |
|                                                        | MSL 0.0                    |
|                                                        |                            |
|                                                        | AGL                        |
| Yaw:                                                   | Mode 🗾 🗸 🗸                 |
| Yaw control.                                           | Limit rate 0.0 ra T        |
| <b>Current:</b> Maintain current yaw                   | Yaw 0.0 rad [-π,π] ▼       |
| Fixed: Set fxed yaw value<br>Heading: Maintain current |                            |
| heading.<br><b>Position:</b> Point to a fixed          | Absolute Relative          |
| position.                                              | East Map                   |
| <b>Limit rate:</b> Maximum yaw<br>rate                 | North                      |
| Yaw: Desired Yaw                                       | WGS84 0.0 m -              |
|                                                        | — MSL                      |
|                                                        | L <sub>AGL</sub>           |
| Hspeed:                                                | Set limit acceleration     |
| Speed control                                          | Acceleration 0.0 m         |
| Limits: Set maximum acceleration and                   | Deceleration 0.0 m         |
| deceleration limits                                    |                            |
| Cruise: Set cruise speed<br>WP Reach: Set speed on     | Set speed                  |
| waypoint reach                                         | Cruise 0.0 m/s 🔻           |
|                                                        | Waypoint reach             |
|                                                        |                            |
|                                                        | Type Ins                   |

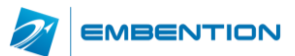

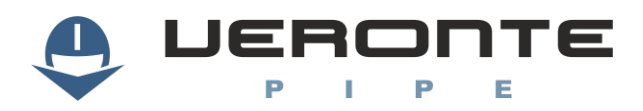

| Runway:                                              |                 |     |             |     |
|------------------------------------------------------|-----------------|-----|-------------|-----|
| Enter runway parameters for                          |                 |     |             |     |
| landing.                                             | Longitude 1     | 0.0 | Longitude 2 | 0.0 |
| 1 & 2: Runway limits                                 | Latitude 1      | 0.0 | Latitude 2  | 0.0 |
| Line attraction: Force the<br>platform to follow the | Line Attraction | 0.0 |             |     |
| desired track. Higher values means lower attraction  |                 |     |             |     |

#### Table 14: Control Type

### 3.2.4.2. Loop

On each phase, controller parameters can be set for each control channel defined on Veronte Configuration. Each one of them having the following status options:

| Value | Description                                   |
|-------|-----------------------------------------------|
| Off   | Disables the PID controller.                  |
| On    | Enables the PID controller.                   |
| Fixed | Sets the control parameters to a fixed value. |

Table 15: PID Control Status

### **PID Settings**

When configuring a PID, up to three control loops can be configured, select on the combo box the desired option.

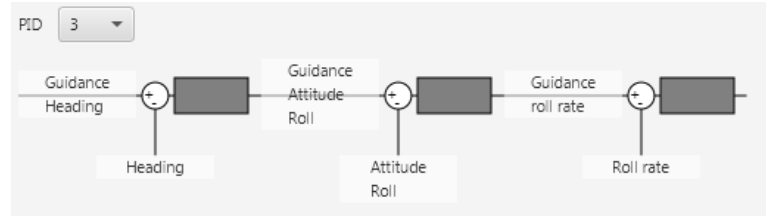

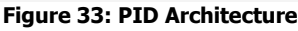

For setting PID variables, select the variable to set and a list with available options will be displayed.

For setting the PID parameters click on the grey boxes and the PID diagram will be shown:

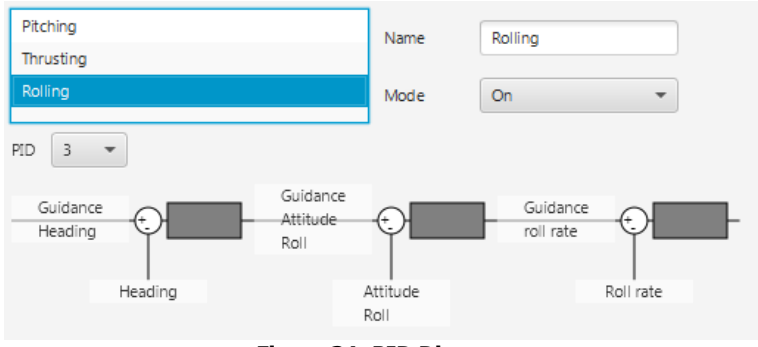

Figure 34: PID Diagram

For each block it is possible to configure the PID:

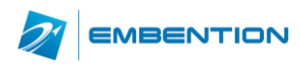

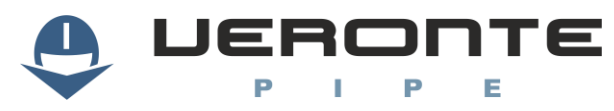

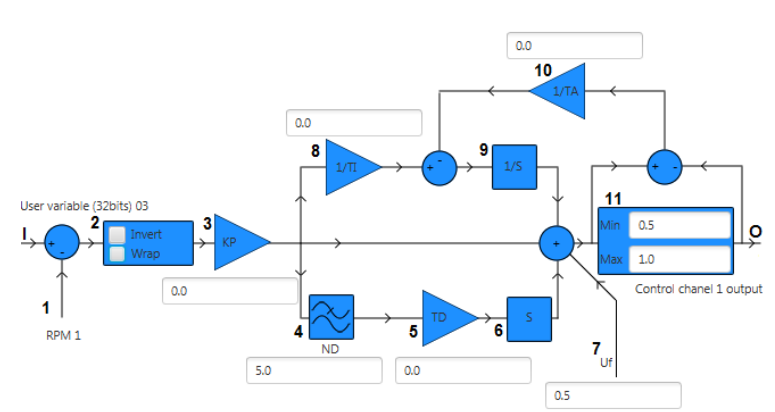

Figure 35: PID elements

| Value | Description                                                                                                    |
|-------|----------------------------------------------------------------------------------------------------|
| I     | Set Point                                                                                                    |
| 1     | Measure                                                                                                    |
| 2     | <ul> <li>Invert: Change error sign</li> <li>Wrap: Wrap to pi [-π, π]         It is used in some angular variables (radians) for avoiding numerical errors on the -π to π change and keep continuity of the error signal     </li> </ul> |
| 3     | Proportional gain                                                                                                    |
| 4     | Discrete filter parameter                                                                                                    |
| 5     | Derivative time parameter                                                                                                    |
| 6     | Derivative                                                                                                    |
| 7     | Constant value added to output                                                                                                    |
| 8     | Inverse integral time parameter                                                                                                    |
| 9     | Integral                                                                                                    |
| 10    | Anti-windup parameter                                                                                                    |
| 11    | Output bounds                                                                                                    |
| 0     | Output                                                                                                    |

#### **Table 16: PID Elements**

Output values for PID controller refer to virtual control channels, units must coincide with servo trim configuration settings.

PID diagram represents the following PID model:

 $C = K_p \left( 1 + \frac{1}{T_i} IF(z) + \frac{T_d}{\frac{T_d}{N} + DF(z)} \right) \qquad \begin{array}{l} \mathsf{T}_i = \mathsf{Integrator time} \\ \mathsf{T}_d = \mathsf{Derivative time} \end{array}$ 

K<sub>p</sub>=proportional gain

N=Derivative filter constant

For the derivation and integration models, Trapezoidal and Backward Euler models have been integrated:

$$IF(z) = \frac{T_8}{2} \frac{z+1}{z-1} \qquad ND(z) = \frac{T_8 z}{2z-1}$$

 $ND = \frac{T_d}{\tau}$  where  $\tau$  is the st the time constant on a first order FPB. When ND is set to 0, the FPB is disabled.

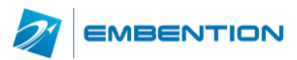

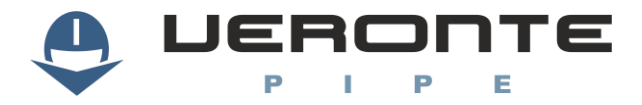

Sampling time has already been integrated:  $K_i = \frac{K_p}{T_i}$ .

Initial block permits to invert the input signal or apply a wrapper, it is used for angles to be maintained between  $\pm 180^{\circ}$ .

On the output block it is possible to set the maximum and minimum values for the variable.

### **Exporting PIDs to other phases**

Once it is considered that the PID is tuned, the user can easily export that PID in order to use it in other phases. To do so, just select Copy by right clicking on the desired PID and select the suitable phases.

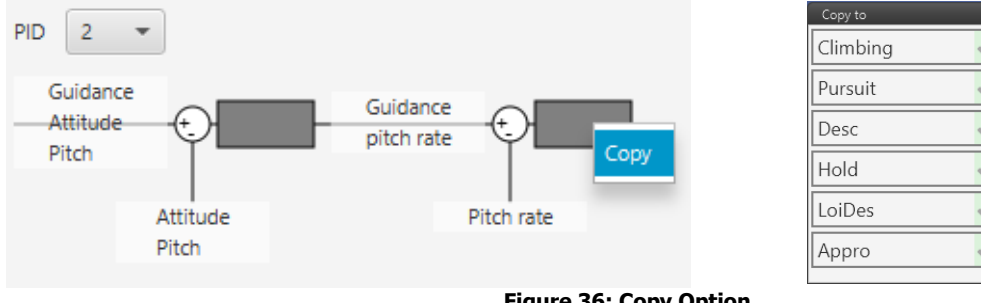

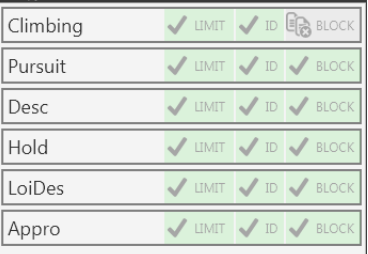

Figure 36: Copy Option

### **Fixed Settings**

When fixed mode is selected the following diagram is displayed:

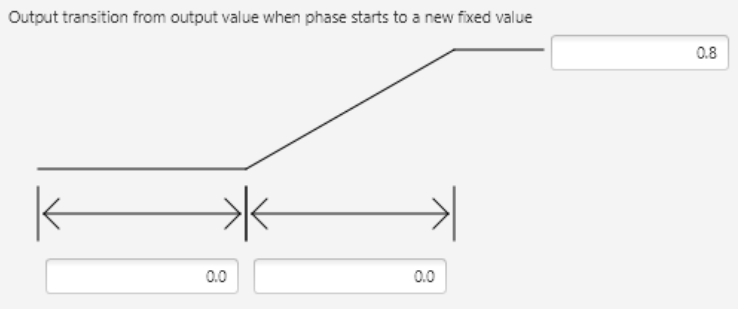

**Figure 37: Fixed Value Settings** 

Three values must be entered, the remaining time in the starting conditions, the transition time and the variable final value.

### 3.2.4.3. Arcade Mode Settings

Arcade mode permits to have a simplified manual flight mode. The stick movements actuate directly over the control variables instead for a user friendly aircraft control.

Parameters are configured for each phase by setting values available when Show Arcade is selected.

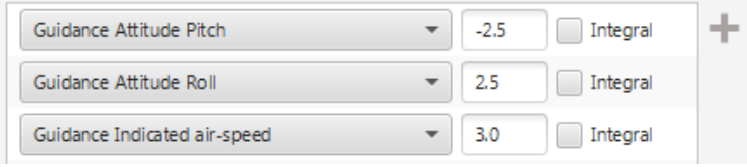

Figure 38: Arcade Mode Settings

User can enter the affected control variables and the gain for each one. Select Integral for continuous variable value increase on joystick hold, or leave it unchecked for resetting the control variable value after joystick release.

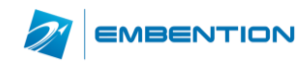

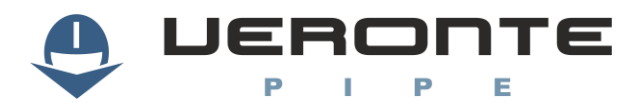

### 3.2.5. Modes

In this section, users can select the controller for every mode. The main idea is to set who is controlling the platform dynamics. The interface options are:

|            | Pitching  | Thrusting | Rolling   |  |
|------------|-----------|-----------|-----------|--|
| Auto A     | autopilot | autopilot | autopilot |  |
| G-Arcade G | arcade_g  | arcade_g  | arcade_g  |  |
| - Manual M | rc        | rc        | rc        |  |
| Add        |           |           |           |  |

#### Figure 39: Mode Settings

It is every common to find an automatic mode where all the dynamics are controlled by the autopilot. Likewise, the manual mode is completely controlled by the remote controller (*rc*). To change any of this options, click on the cell you would like to change and the next option will be set.

### 3.2.6. Navigation

Navigation parameters are configured on navigation tab. Being possible to configure accelerometers, gyroscopes, sensor measuring filters, angular speed estimation filters, state vectors and wind influence.

| Aceleron | neter            |          |                    |               |              |                |
|----------|------------------|----------|--------------------|---------------|--------------|----------------|
| Qnfb     | 3.0E-4           | 3.0E-    | 3.0E-4             |               |              |                |
| Qdfb     | 1.0E-9           | 1.0E-    | 1.0E-9             |               |              |                |
| Gyrosco  | pe               |          |                    |               |              |                |
| Qnwb     | 3.0E-6           | 3.0E     | -6                 | 3.0E-6        |              |                |
| Qdwb     | 1.0E-10          | 1.08     | -10                | 1.0E-10       |              |                |
| Sensor n | neasuring filter |          | Angular speed stim | nation filter | State Vector |                |
| 2.955    | 52082E-19        | $\hat{}$ | 0.00340965         | 2             | 0            | Position       |
| 7.701    | L362E-4          |          | 0.0032283673       |               | 1            | Speed          |
| 0.002    | 236828           |          | 0.0030505117       |               |              | Bias Acele     |
| 0.005    | 5608423          |          | 0.0028760831       |               |              | Bias Gyros     |
| 0.010    | 993266           |          | 0.0027050814       |               | Wind         |                |
| 0.019    | 022346           |          | 0.0025375069       |               |              |                |
| 0.029    | 9590061          |          | 0.002373359        |               | Accelerat    | tion intensity |
|          |                  | ~        |                    | 2             | Esti         | mation         |
|          | ADD              |          | AE                 | DD            | Unc          | ertaintv       |

Figure 40: Navigation parameters

### 3.2.7. Automation

Automation configuration permits to set actions to be performed under predefined detected events.

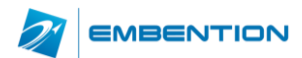

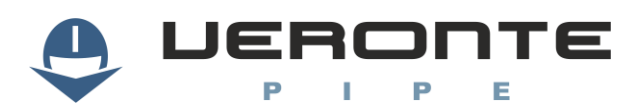

| pur2loi        | TPhoto                          |                 | Confirmation | Туре | event       | -      |
|----------------|---------------------------------|-----------------|--------------|------|-------------|--------|
| oi2pur         |                                 |                 |              |      |             |        |
| les2cmb        | Events                          | +               | Actions      | +    | Phases      | +      |
| yingPur        | Lutra .                         |                 | shate        |      | Talsaaff    | ^      |
| Des            | on Imru                         |                 | prioto       |      | Climbing    |        |
| i              |                                 |                 | log          |      | Cimbing     |        |
| tWp0           |                                 |                 |              |      | Pursuit     |        |
| to             |                                 |                 |              |      | Descending  |        |
| n              |                                 |                 |              |      | Loiter      | _      |
| kStart         |                                 |                 |              |      | Hold        | L      |
| kStop          |                                 |                 |              |      | Initial     |        |
| to             |                                 |                 |              |      | Calibration | $\sim$ |
|                | On board   Add entry to the log | log<br>on board |              |      |             |        |
| New Automation |                                 |                 |              |      |             |        |

Figure 41: Automation Display

Automations are a combination of events and actions. All actions will be performed on event triggering. Each event on the list will individually activate the associated actions. Event groups permit to execute actions only once various events have been triggered.

When confirmation is active, a pop up window will be displayed before action takes place so user can cancel it. Type permits to select if once the event is triggered it remains as active (event) or if it is needed that all events take place at the same place to activate the action (condition). Phases where automation is active must be entered for avoiding automations to take place on undesired phases.

| Туре        | Description                                                            |  |
|-------------|------------------------------------------------------------------------|--|
| Phase       | Change flight phase.                                                   |  |
| Onboard log | Record onboard information.                                            |  |
| Mode        | Change flight mode.                                                    |  |
| Periodical  | Configure timer for periodic actions. To be used as an periodic event. |  |
| Fly to      | Select a waypoint to fly to.                                           |  |
| Servo       | Set a servo position to a predefined position for a given time.        |  |

Following actions are available:

### **Table 17: Automation Actions**

Activation events are:

| Туре     | Description                                            |
|----------|--------------------------------------------------------|
| Waypoint | Execute actions on waypoint arrival.                   |
| Polygon  | Execute actions when inside or outside a defined area. |
| Timer    | Select a preconfigured timer.                          |
| Alarm    | Select system fail detector.                           |
| Variable | Select a variable value.                               |
| Button   | Configure a button to be displayed on Veronte panel.   |
| Phase    | Enter a phase.                                         |

**Table 18: Automation Activation Events** 

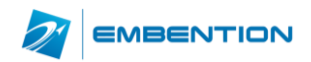

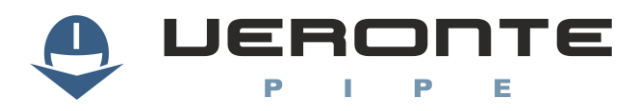

### 3.2.8. Variables

### 3.2.8.1. System Variables

#### Names

Enter custom variable names for predefined variables on the system. Click on table and enter custom name for variable.

| Search                       |                      |                          |
|------------------------------|----------------------|--------------------------|
| Default name                 | Custom name          | Default unit             |
| Acceleration Bottom – Z body | Acceleration down    | Accelaration (m/s²)      |
| Accelerometer - X body axis  | Acceleration forward | Accelaration (m/s²)      |
| Accelerometer - Y body axis  | Acceleration right   | Accelaration (m/s²)      |
| Accelerometer - Z body axis  |                      | Accelaration (m/s²)      |
| Accelerometer - Z body axis  |                      | Angular Velocity (rad/s) |

Figure 42: Variable name customization

### **Operations**

It is possible to configure custom operations to be performed in Veronte by selecting the input and output variables and operation parameters.

| Туре                                                                             |                                                                                                    |      | Interface    |                                     |             |
|----------------------------------------------------------------------------------|----------------------------------------------------------------------------------------------------|------|--------------|-------------------------------------|-------------|
| IIR:                                                                             | IR -                                                                                                    | Out  | ADC channel  | 13                                  | Task None 👻 |
| IIR digital filter, enter the<br>parameters for filtering the<br>variable value. | $H(z) = \frac{b[0] + b[1] * z^{-1} + \dots + b[nb] + b[nb] * z^{-nb}}{a[0] + a[1] * z^{-1} + \dots + a[na] + a[na] * z^{-na}}$ |      |              | $\frac{b] * z^{-nb}}{a] * z^{-na}}$ |             |
|                                                                                  | In                                                                                                    | N    | one          |                                     |             |
|                                                                                  | A 0.0                                                                                                    |      | B 0.         | .0                                  |             |
|                                                                                  | 0.0                                                                                                    |      | 0.           | 0                                   |             |
|                                                                                  |                                                                                                    |      | 0.           | .0                                  |             |
|                                                                                  |                                                                                                    | ADD  |              | ADI                                 | )           |
| FXY:                                                                             | FXY -                                                                                                    | Out  | ADC channel  | 13                                  | Task High 👻 |
| FXY matrix, complete the table for setting an output                             | Ver 1                                                                                                    |      |              |                                     |             |
| value according to two input                                                     | Var 1 ADC channel 14                                                                                                    |      |              |                                     |             |
| ones.                                                                            |                                                                                                    |      |              |                                     |             |
|                                                                                  |                                                                                                    |      | Tab          | ble                                 |             |
|                                                                                  |                                                                                                    | AI   | DC channel : | 14                                  |             |
|                                                                                  | lel 15                                                                                                    | Sort | 0.0          | 0.0                                 |             |
|                                                                                  | chanr                                                                                                    | 0.0  | 0.0          | 0.0                                 | Add         |
|                                                                                  | ADC (                                                                                                    | 0.0  | 0.0          | 0.0                                 |             |
|                                                                                  |                                                                                                    |      | Add          | 1                                   |             |

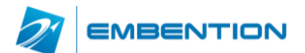

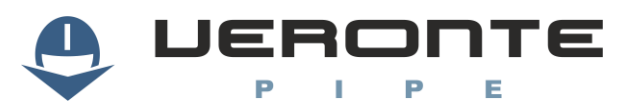

| Linear Expresion:                                                                                           | Linear ex 👻 Ou      | ut ADC channel 13                                                 | Task High 👻             |  |  |  |
|----------------------------------------------------------------------------------------------------|---------------------|-------------------------------------------------------------------|-------------------------|--|--|--|
| Output variable acquires the<br>value of the sume of input<br>variables multiplied for a<br>constant value. | Σ{                  | Constant value: 0.0<br>Constant value: 0.0<br>Constant value: 0.0 | X 0.0<br>X 0.0<br>X 0.0 |  |  |  |
| Max / Min:                                                                                                  | Max 👻 Out           | ADC channel 13                                                    | Task High 🔻             |  |  |  |
| Output variable takes the                                                                                   |                     |                                                                   |                         |  |  |  |
| minimum value from the<br>ones on the input variables /                                                     |                     |                                                                   |                         |  |  |  |
|                                                                                                    |                     |                                                                   |                         |  |  |  |
| constants                                                                                                   | Actuator Output s16 |                                                                   |                         |  |  |  |
|                                                                                                    | —                   | Constant value: 0.0                                               |                         |  |  |  |
|                                                                                                    | +                   |                                                                   |                         |  |  |  |
| Wrap:                                                                                                    | Wrap 👻 Out          | ADC channel 13                                                    | Task High 💌             |  |  |  |
| Output variable is wrapped<br>to keep value between upper<br>and down limits.                               |                     | ADC channel 3                                                     |                         |  |  |  |
|                                                                                                    |                     | ADC channel 14                                                    |                         |  |  |  |
|                                                                                                    |                     | ADC channel 15                                                    |                         |  |  |  |

### 3.2.8.2. Telemetry

Telemetry controls permits to configure data to be stored or transmitted on the system. There are 4 main items that can be configured within this panel:

| Туре      | Description                                                                                                    |
|-----------|----------------------------------------------------------------------------------------------------|
| Data Link | Configures the variables to send throughout the datalink channel.                                              |
| Log       | Sets the variables to be stored on system Log.                                                                 |
| User Log  | User Log for custom applications.                                                                              |
| Fast Log  | Saves data at the maximum frequency available on the system. Recording time depends on the selected variables. |

### **Table 19: Telemetry Configuration**

Configuration display permits to enable the desired variables for each telemetry file and to set the maximum and minimum values together with precision for each one.

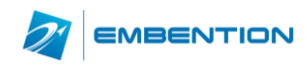

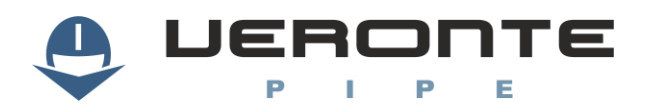

cod: Veronte-SUM-v1.3.6\_2.docx pag: 33/53

| Data Link 0 | Search                       |              |         |         |         |
|-------------|------------------------------|--------------|---------|---------|---------|
| Log         |                              | Enabled      |         |         |         |
| User Log    | Name                         | Compress     | Minimum | Maximus | Decimal |
| Fast Log    | On board time                |              |         |         |         |
|             | Ground speed                 | $\checkmark$ | -10.0   | 1000.0  | 1       |
|             | Guidance ground speed        | $\checkmark$ | -10.0   | 1000.0  | 1       |
|             |                              | $\checkmark$ | -10.0   | 1000.0  | 1       |
|             | Guidance Indicated air-speed | $\checkmark$ | -10.0   | 1000.0  | 1       |
|             |                              | $\checkmark$ | -1000.0 | 1000.0  | 1       |
|             | Lateral horizontal velocity  | $\checkmark$ | -1000.0 | 1000.0  | 1       |
|             |                              | Disabled     |         |         |         |
|             | Capture A error              |              |         |         |         |
|             | CAN B RX error               |              |         |         |         |
|             | CAN A RX error               |              |         |         |         |
|             | No ready to flight           |              |         |         |         |
|             |                              |              |         |         |         |
|             | User variable (16bits) 18    |              |         |         |         |

Figure 43: Setup – Telemetry

### 3.2.9. Checklist

A checklist is configurable for each flight phase. This checklist will be displayed on the Veronte Panel and must be completed prior to exiting from a phase.

| Precalibrate                                | - Name:                 |
|---------------------------------------------|-------------------------|
| Check gravity center                        | Name.                   |
| Check pressure sensors value                | Check gravity center    |
| Check propeller is tight enough but moves   | None                    |
| Check trim (servos, motor start & rotation) |                         |
| IF STICK: remove motor bat, put MANUAL      | Obliged to change phase |
| IF STICK: move sticks and check PWMs value  | Show only first         |
| IF STICK: put motor bat and check controls  |                         |
| Configure calibration parameters            |                         |
| Calibrate                                   |                         |
| New Element                                 |                         |
|                                             |                         |
|                                             |                         |
|                                             |                         |
|                                             |                         |
|                                             |                         |
|                                             |                         |
|                                             |                         |
|                                             |                         |
|                                             |                         |
| Add                                         |                         |

#### Figure 44: Checklist

Any custom test can be introduced to the checklist for performing customized checks; there are other system checks that can be included by selecting it form the combo box displayed. Main configurable items are described below:

| Element                 | Description                                                 |
|-------------------------|-------------------------------------------------------------|
| Phase                   | Select the phase on which the checklist will be shown.      |
| Name                    | Enter the checklist item name.                              |
| System checks           | Select from the combo box preconfigured checklist elements. |
| Obliged to change phase | Select if required for phase change.                        |
| Show only first         | Select for showing the checklist only once.                 |

Table 20: Checklist Configuration

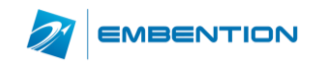

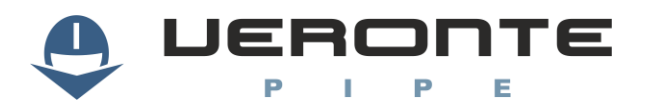

There are some preconfigured checklist items:

| Element          | Description                                                   |
|------------------|---------------------------------------------------------------|
| Atmosphere       | Calibrate static pressure for altitude estimation (QNH)       |
| Cparams          | Enter sensor parameters for calibration                       |
| Calibrate        | Start calibration (Required prior to Stand By)                |
| Validate Mission | Check mission altitude                                        |
| Asist GPS        | Enter GPS position for quick GPS positioning                  |
| Test Servo       | Test servos configured on stick                               |
| RTK              | Enter control station GPS position for better RTK positioning |

#### Table 21: Preconfigured Checklist

### 3.2.10. HIL

Refer to the HIL Simulator manual in order to configure XPlane parameters for simulation.

### 3.3. Tunnel UDP

The tunnel UDP allows the user to send data from Veronte autopilot to an external program or application. The system uses the **User Datagram Protocol (UDP)**.

### 3.3.1. UDP Tunnel menu

UDP Tunnel menu allows the user to select the IP and Port number to send the data from Veronte.

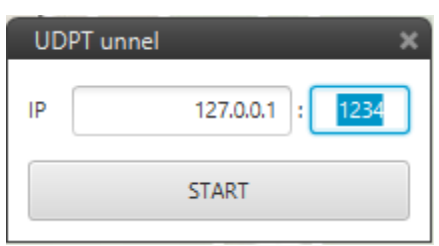

Figure 45: UDP Tunnel Config

### 3.3.2. UDP Tunnel file

Inside the folder containing Veronte Pipe, the user can find the file *sa.tudp* by following the following path:

### \resources\UDPTunnel\sa.tudp

In this file we have several options to configure the data sent and format. Next, each of the parts of the file is explained:

| Element  | Description                                                         | Example                                                            |
|----------|---------------------------------------------------------------------|--------------------------------------------------------------------|
| Head     | User specified the head of UDP packet.                              | &HEAD 0201000000                                                   |
| LVARS    | User can include JavaScript code to previously manage Veronte data. | L0 = false = L0?( u1_1_RVAR_1008 > 60) : (<br>u1_1_RVAR_1008 < 70) |
| #OFFSET  | Position data (in bytes) specified within the UDP package.          | 1, 2, 3, etc.                                                      |
| LONGITUD | Lengths of the data (in bytes).                                     | 1, 2, 4, etc.                                                      |

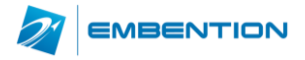

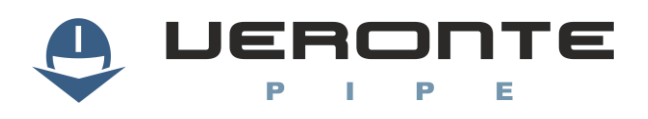

| MULT   | Factor to multiply the input data.                                      | 0.01, 10, etc.                             |
|--------|-------------------------------------------------------------------------|--------------------------------------------|
| OFFSET | Factor to add to the input data.                                        | -10, 100, etc.                             |
| TVAR   | Type of the data of the output variable.                                | Float, UInt16, Byte, Int32, Bit            |
| UAV    | Address of the autopilot.                                               | 255, 1, 2, etc.                            |
| мси    | Microcontroller unit. Normally 0.                                       | 0, 1.                                      |
| VERVAR | Type of the data of the impute variable.                                | RVAR, LVAR, UVAR, BIT, L_EQ, LIMIT, CUSTOM |
| ID     | Number of the variable on Veronte autopilot.<br>See <b>Appendix 1</b> . | 1, 2, 6, 1000, etc.                        |
| UNIT   | Convert the unit of the output variable.                                | 17 (rad to ºC).                            |
| DESC   | Text to describe the data.                                              | //Airspeed (Knots)                         |

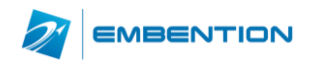

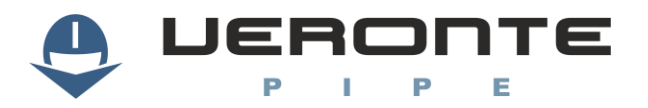

## 4. WORKSPACE CONFIGURATION

Workspace settings allow user to customize any information to be displayed on the screen for monitoring the operation. Custom workspaces can be created, set any workspace as default in order to open it automatically on system start.

Telemetry toolbar is shown below.

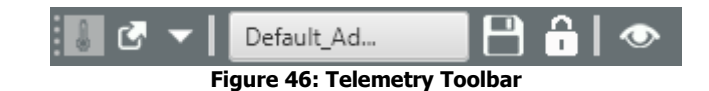

|            | Load    | Select the workspace to be displayed or create a new one.                                                        |
|------------|---------|----------------------------------------------------------------------------------------------------|
| 8          | Save    | For saving current telemetry configuration.                                                                      |
|            | Lock    | Configured displays can be moved freely and resized along the screen. Press lock to avoid display free movement. |
| $\diamond$ | Show    | Display or hide workspace elements                                                                               |
| -          | Details | Displays any configurable fields.                                                                                |

### Table 22: Telemetry Toolbar

When creating a new workspace, the following options are available:

| Workspace | Description                                                          |
|-----------|----------------------------------------------------------------------|
| Empty     | Creates an empty workspace.                                          |
| Clone     | Creates a copy of an existing workspace and permits user to edit it. |
| Merge     | Creates a new workspace by merging any existing workspace.           |

#### Table 23: Workspace Creation

The following display items are configurable:

- Map: Configure map display items and create extra pop-up maps.
- Gauge: Select the variable to be displayed and configure the appearance.
- **Cam:** Configure displayable information on cam.
- **PFD:** Configure Primary Flight Display preferences.
- **Stick:** Configure virtual sticks for manual control.

Each display it permits to select the Veronte unit information to be displayed. Choose "Selected" to display telemetry information from selected Veronte. To select one Veronte unit, click on it at "Veronte panel" or "side panel".

### 4.1. Map Display

Map widget permits to configure the background map, select from the available list for setting the main window map.

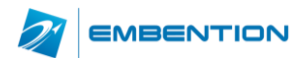

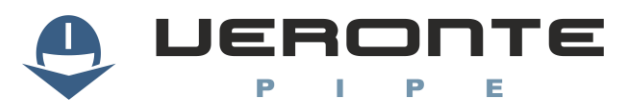

| 闭 Map |          |                       |      |
|-------|----------|-----------------------|------|
|       | Provider | Open Street Map 👻     |      |
|       |          | Google Satellite      |      |
|       |          | Google Terrain        |      |
|       |          | Google Street         |      |
|       |          | Bing Satellite        |      |
|       |          | Bing Street           |      |
|       |          | Open Street Map Cycle |      |
|       |          | Open Street Map       |      |
|       |          | Map Quest             |      |
|       |          | Ovi Satellite         |      |
|       |          | Ovi Street            |      |
|       |          |                       |      |
|       |          |                       |      |
| New   |          |                       | Save |
|       |          |                       |      |

4.1.1. Custom Background Maps

Custom maps can be displayed in Veronte Pipe. It permits to include as many images as desired that will be displayed over the map.

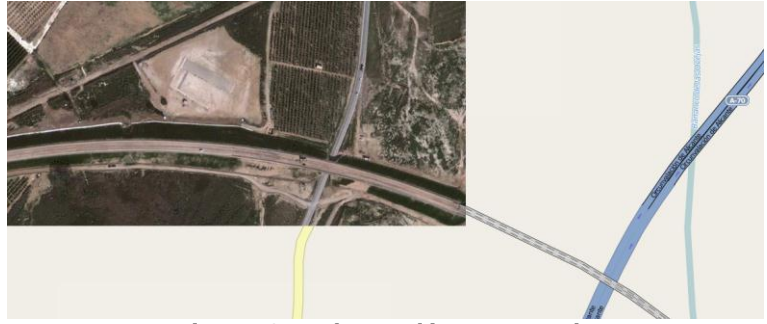

Figure 48: Background image example

In order to insert an image within the map, just drag the image and drop it on the map. A popup window will be displayed to position the image within the map. Click on save to go to the image manager where image coordinates can be entered manually.

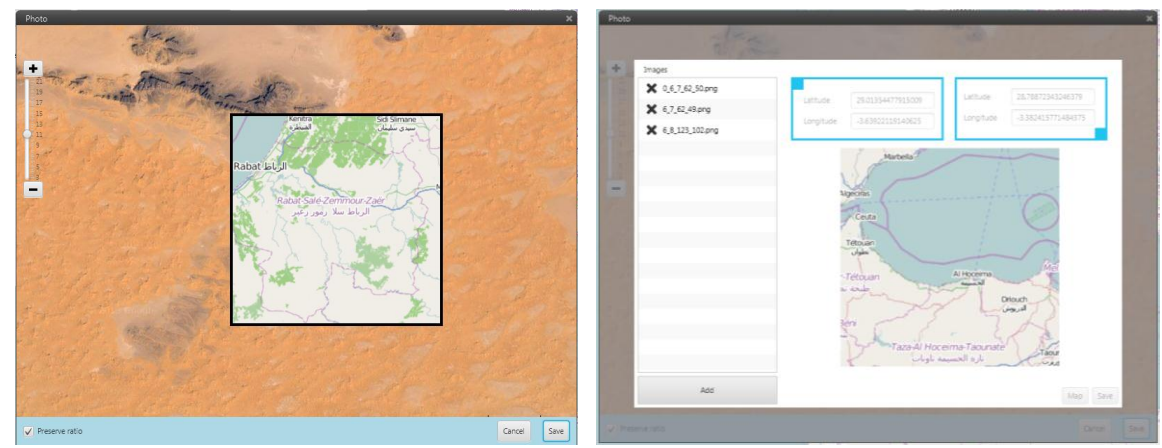

Figure 49: Background image positioning

Figure 50: Background image manager

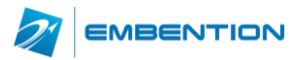

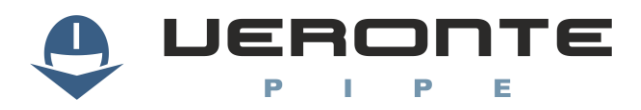

### 4.2. Gauge Display

Configure drag and drop displays for each telemetry variable and place it at any place on the screen.

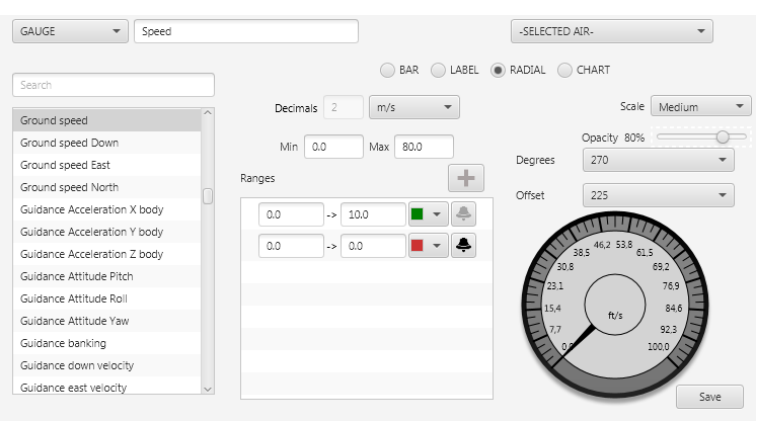

Figure 51: Gauge Configuration

In order to setup a gauge, select the variable to display from the available in the system and configure the display layout. Layout and colours are highly configurable, some gauge examples:

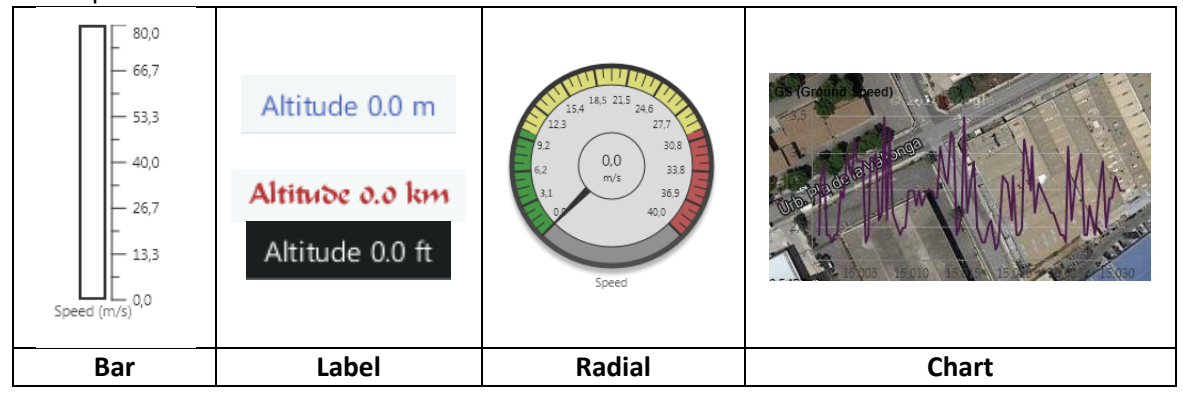

### 4.3. Primary Flight Display

Primary flight display layout is highly configurable in colours and size. User can select the 2D and 3D visualization modes plus to display actuators and control channels.

| PFD          | ▼ PFD |            |   | -SELECTED AIR-   | -           |
|--------------|-------|------------|---|------------------|-------------|
|              |       |            |   |                  |             |
| Width        | 400.0 | Indicators | - | Control surfaces | •           |
| Height       | 400.0 | V Pitch    |   | ✓ Ailerons       | Control 2 🔹 |
| Color Sky    | •     | V Roll     |   | V Elevator       | Control 0 🗸 |
| Color Ground | •     |            |   | V Rudder         | Control 3 🔹 |
| ✓ Compass    | •     |            |   |                  |             |
| 3D           |       |            |   |                  |             |
| Waypoints    | -     |            |   |                  |             |
|              |       |            |   |                  |             |
|              |       |            |   |                  |             |
|              |       |            |   |                  |             |
|              |       |            |   |                  | Save        |

Figure 52:PFD Configuration

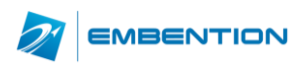

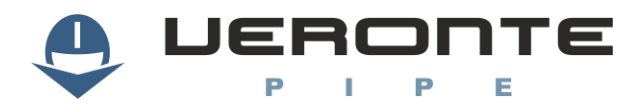

Some PFD display configurationas are shown as an example:

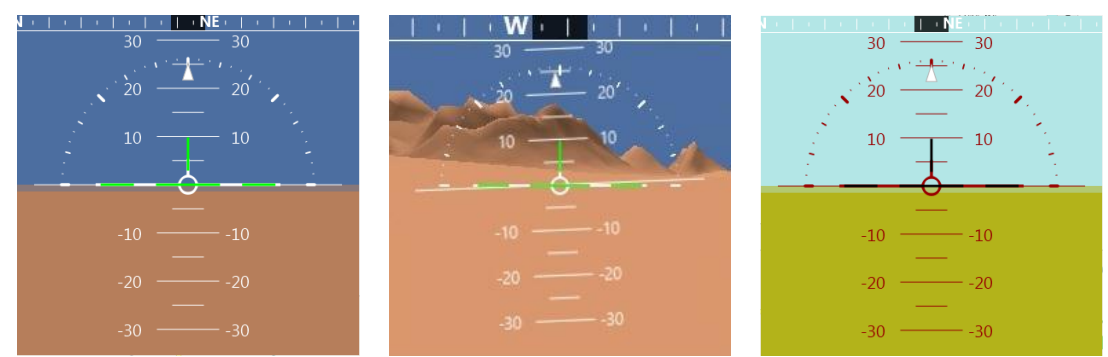

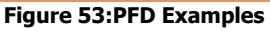

### 4.4. Stick

Virtual sticks can also be created for manually control the control channels from the computer. Following setup options are available:

| ltem          | Description                                                                        |
|---------------|------------------------------------------------------------------------------------|
| Scale Value   | Select the scale to show on the stick.                                             |
| Stick Channel | Select the channel to control with the stick.                                      |
| Return        | When selected the stick automatically returns to middle position on stick release. |
|               | Table 24. Stick Configuration                                                      |

#### Table 24: Stick Configuration

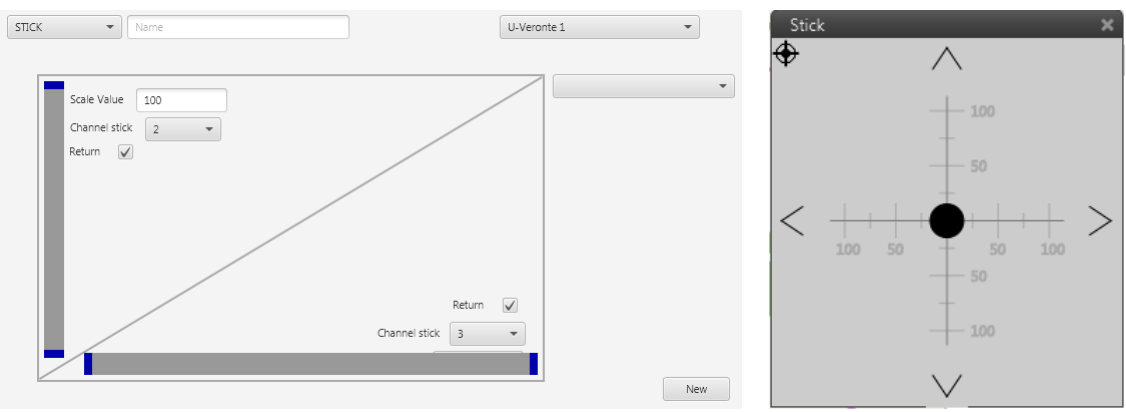

### Configuration panel and drag and drop stick are shown below:

### Figure 54: Stick Configuration

Figure 55: Stick Display

### **4.5. Cam**

Cam display, permits to configure a camera view on Veronte. Video source can be configured as an input device (Video capturer...) or as a network source.

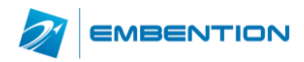

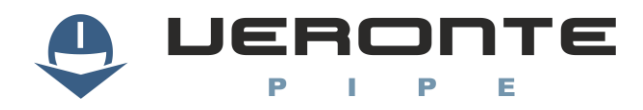

| URL   Device |       |     |      |     |  |
|--------------|-------|-----|------|-----|--|
| URL          |       |     |      |     |  |
| Device       | 0     | -   |      |     |  |
| Size         | 800.0 | x 6 | 00.0 | ) K |  |

Figure 56:Camera display configuration

### 4.6. Terrain

Terrain display shows the terrain profile on the platform direction. Visualization configuration options are as follows:

| Width [pixels]   | 600.0                                                    |    |       | Ground Color  | - |
|------------------|----------------------------------------------------------|----|-------|---------------|---|
| Height [pixels]  | 300.0                                                    |    |       | UAV Color     | - |
| Horizontal scale | 1000.0                                                   | m  | •     |               |   |
| Vertical scale   | ✓ Auto-scale                                             |    |       |               |   |
| Maximum altitude | 1000.0                                                   | m  | -     |               |   |
| Minimum altitude | 500.0                                                    | m  | -     |               |   |
| Orientation      | <ul> <li>Left to right</li> <li>Right to left</li> </ul> |    |       |               |   |
| Fig              | gure 57: Terrain                                         | pr | ofile | configuration |   |

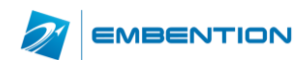

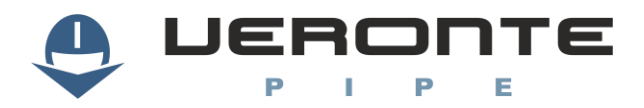

0

## 5. FLIGHT PLAN

For operation planning, the mission toolbar must be used:

Main functions available are:

| Ŋ                                                                                                    | Open           | Open a mission to edit                                              |
|----------------------------------------------------------------------------------------------------|----------------|---------------------------------------------------------------------|
|                                                                                                    | Load           | Select mission to edit                                              |
| ×                                                                                                    | Close          | Close loaded mission                                                |
| Ĵ                                                                                                    | Discard        | Discard changes                                                     |
| 1                                                                                                    | Save           | Save edited mission                                                 |
| 5                                                                                                    | Sync           | Save mission on change                                              |
| Ĺ.                                                                                                    | Select         | Select a group of waypoints or targets.                             |
| 60                                                                                                    | Add WP         | Add new waypoint on click position.                                 |
| <b>%</b>                                                                                                    | Polygon        | Introduce number of polygon sides and draw it on the map.           |
| P.+9                                                                                                    | Link           | Create and edit links among waypoints.                              |
|                                                                                                    | Irregular Area | Draw irregular areas on the map for association with polygon events |
| 讏                                                                                                    | Regular Area   | Draw regular areas on the map for association with polygon events   |
|                                                                                                    | Circular Area  | Draw circular areas on the map for association with polygon events  |
| 0                                                                                                    | Mapping        | Draw a polygon for mapping applications.                            |
| all and a second second second second second second second second second second second second second second se | Ruler          | Measure on map.                                                     |

Table 25: Mission Toolbar

### **5.1. Waypoint Creation**

Use the Add WP tool and press on the map for creating waypoints, a display will appear for entering custom parameters:

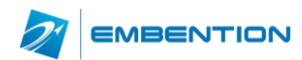

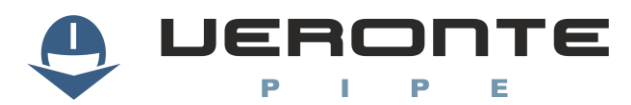

| Absolute            |                  | Relative |         |    | Ŧ        |  |
|---------------------|------------------|----------|---------|----|----------|--|
| Latitude            | 0.668617         | rad [    | -π,π] 💌 |    | b.d.e.e. |  |
| Longitude           | -0.005422862     | rad [    | -π,π] 💌 |    | ıр       |  |
| WGS84               | 50.0             |          |         |    | •        |  |
| - MSL               | -0.2373843763705 | 9207     |         | m  | •        |  |
| $L_{AGL}$           | -0.2373843763705 | 9207     |         | m  | •        |  |
| Fly Mode            | Fly ov           | er 🔾     | Fly     | by |          |  |
| Events              |                  | Actions  |         |    |          |  |
| Go lan              | d when achieved  | First wa | aypoint |    |          |  |
| Start taking photos |                  |          |         |    |          |  |
| Stop ta             | aking photos     |          |         |    |          |  |
|                     |                  |          |         |    |          |  |
|                     |                  |          |         |    |          |  |

### Figure 59: Waypoint Parameters

| Item     | Description                                                                                                    |  |  |  |
|----------|----------------------------------------------------------------------------------------------------|--|--|--|
| Mode     | <ul> <li>Absolute: Fixed GPS position</li> <li>Relative: Relative position to a predefined interest point</li> </ul>          |  |  |  |
| Position | GPS coordinates, press map to select on map                                                                                   |  |  |  |
| Altitude | <ul> <li>WGS84: Altitude over the ellipsoid</li> <li>MSL: Mean Sea Level altitude</li> <li>AGL: Above Ground Level</li> </ul> |  |  |  |
| Fly mode | Waypoint achievement mode                                                                                                    |  |  |  |
| Events   | Waypoint events configured on automations, mark to activate event on reach                                                    |  |  |  |
| Actions  | WP actions configured on automations, mark to start action on reach                                                           |  |  |  |

Table 26: Waypoint

For moving waypoints, drag it to the desired position. For editing other parameters doubleclick will display editable fields.

For regular polygon drawing, select the polygon tool and enter the number of desired waypoints then click on the map for drawing:

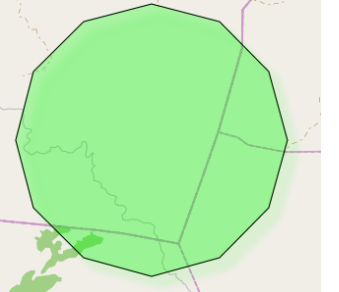

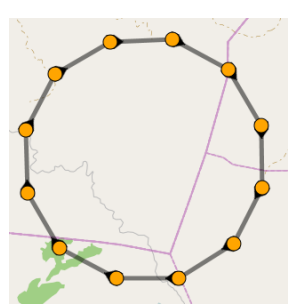

Figure 60: Polygon Creation

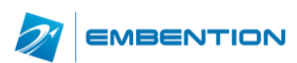

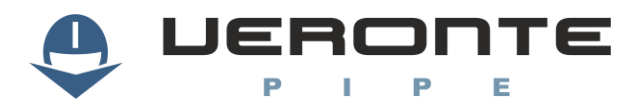

After the waypoints have been created, it can be joined creating the desired route with the link tool.

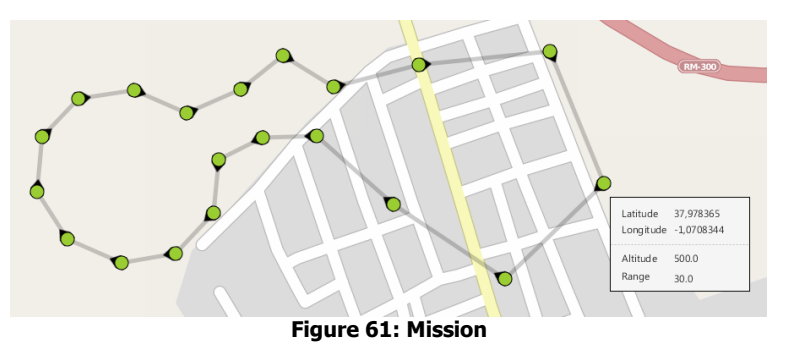

**Note:** Each waypoint can have multiple entries but just one output.

### **5.2. Mapping Tool**

Mapping tool permits to draw a polygon on the map and configure camera parameters in order to automatically generate a mapping mission. Select the mapping tool and a display will be shown in order to create a new mission or select one mapping mission already created.

| Ma    | Mapping 🗙 🗙         |   |       |  |  |
|-------|---------------------|---|-------|--|--|
| Missi | ion                 |   |       |  |  |
| mis   | sion map1           |   | - + 🖉 |  |  |
| Tin   | ner                 |   | •     |  |  |
| 4.    | Start (0-0)         | 0 |       |  |  |
| *7    | End (0-0)           | 0 |       |  |  |
| 0     | Add to mission      |   | Ok    |  |  |
|       | ) Overwrite mission |   |       |  |  |

Figure 62: Mapping Mission 1

For creating a new mission, select the desired area for mapping:

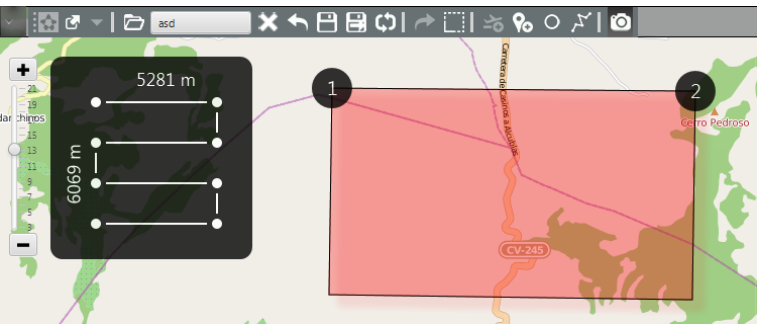

Figure 63: Mapping Creation

Enter the requested parameters so the mission can automatically be generated:

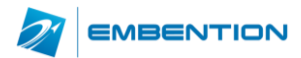

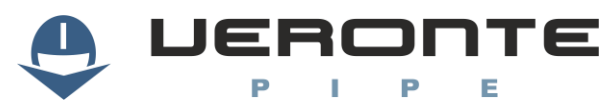

| A : 6+           |         |      | C                 |   |    |   |
|------------------|---------|------|-------------------|---|----|---|
| AIrcraft         |         |      | Camera            |   |    |   |
| Timer            | -       |      | Width resolution  |   |    |   |
| Speed            | m/s 💌 🛙 | AS 👻 | Height resolution |   |    |   |
| Altitude (AGL)   | m 💌     |      | Focal length      |   | mm | Ŧ |
|                  |         |      | Width sensor      |   | mm | Ŧ |
| Image            |         |      | Height sensor     |   | mm | Ŧ |
| GSD              | m 💌     |      |                   |   |    |   |
| Forward overlap  | o/ —    |      | nº Waypoints      | 0 |    |   |
|                  | 76 *    |      | Photo Distance    | 0 |    |   |
| Sideward everlag | 94 -    |      |                   | - |    |   |

Figure 64: Mapping Parameters

Click on crate and the mission will be generated:

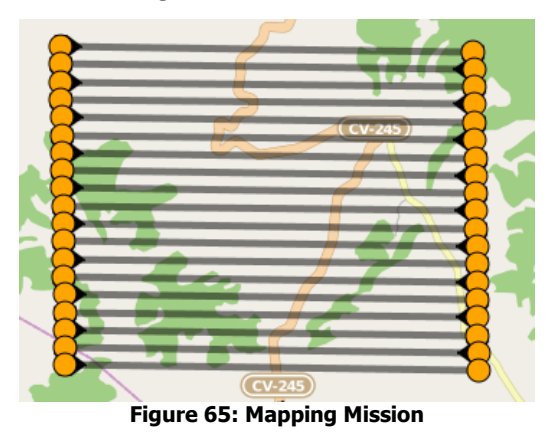

Once the mapping mission has been generated, the complete mission or the selected part can be included to the mission on Veronte. Select if the mission must be added to the existing mission (selected on the mission toolbar) or if it must be overwritten and press "Accept" to save it.

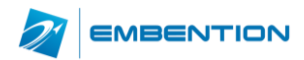

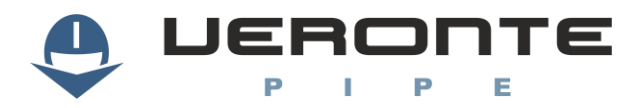

## 6. **OPERATION**

Once both Veronte units, the one on the control station and the one onboard, are configured and the mission has been loaded to the aircraft, the system is ready to start the mission. A list with linked Veronte units is displayed on the side panel. This display shows information and warnings.

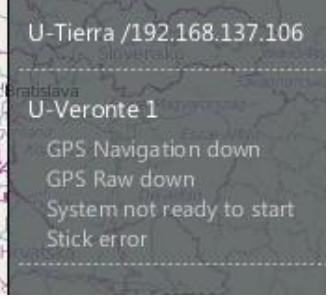

Figure 66: Side Panel

Click on any Veronte to display Veronte Panel; it permits to control any telecommand actions.

| W200        |                    | ×              |
|-------------|--------------------|----------------|
| ④           | ( <sup>e</sup> la) | 🕅 🏠 🗚          |
|             | Standby            | <b>\$</b> %    |
|             | Takeoff            | <b>\$</b>      |
|             | Climbing           | \$<br>\$       |
|             | Pursuit            | \$<br>\$       |
|             | Loiter             | \$<br>\$<br>\$ |
|             | Hold               | \$<br>\$<br>\$ |
| LoiDes Appr | o Desc Eng<br>OFF  | Flare 🏠 👁      |
|             | ŧ                  |                |

Figure 67: Veronte Panel

Current phase is marked in green, select one of the blue phases to change to phase manually. In order to change phases all required checklist elements must be completed. In order to enter a phase there are two options. By clicking on the phase name the system will enter on the phase with the preconfigured parameters, click on the settings button on the right for entering to the flight phase changing the phase parameters. The view icon enables the visualization of the phase on the screen.

Phase parameters can also be configured on the control tab on the setup menu. Dependencies between phases and automatic phase transitions are configured on the automations panel.

During the operation, the following actions can be performed:

- **Flight monitoring:** Flight data can be monitored on the control station using telemetry displays. Telemetry display configuration can be edited during the flight.
- Edit mission: Mission can be edited prior or during the flight.
- **Change phase:** Phases permit to set the vehicle configuration to a specific performance. Click on a phase to initiate this phase.

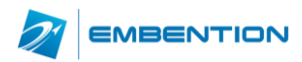

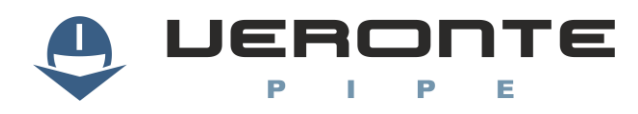

- Activate manual / assisted manual modes: By pressing the preconfigured joystick button or selecting manual in Veronte panel, it is possible to control the aircraft in manual mode. Once the manual mode is deactivated it will continue in automatic mode, continuing with preconfigured route.
- **Abort mission:** 'Go Home' button can be configured to appear in the Veronte panel. It can be configured on the automations panel.

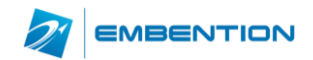

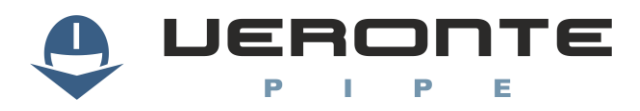

## 7. **LOG**

Log toolbar shows recorded events and permits to introduce custom events to be saved. Introduce event information and press enter to record it on the log.

|     | C -                    | New log ev | ent       |         |                           |  |  |
|-----|------------------------|------------|-----------|---------|---------------------------|--|--|
| No  | Time                   | Uav        | Board     | State   | Event                     |  |  |
| 405 | 10:11:33               | 1          | 0:14:44.5 | Standby | Uav W200: Servo 2 ok      |  |  |
| 406 | 10:11:34               | 1          | 0:14:45.8 | Standby | Uav W200: Servo 1 satured |  |  |
| 407 | 10:11:34               | 1          | 0:14:45.9 | Standby | Uav W200: Servo 1 ok      |  |  |
| 408 | 10:20:44               | 1          | 0:24:03.7 | Standby | Uav W200: Servo 1 satured |  |  |
| 409 | 10:20:44               | 1          | 0:24:03.8 | Standby | Uav W200: Servo 1 ok      |  |  |
| 410 | 10:20:45               | 1          | 0:24:04.7 | Standby | Uav W200: Servo 1 satured |  |  |
| 411 | 10:20:45               | 1          | 0:24:04.9 | Standby | Uav W200: Servo 1 ok      |  |  |
| 412 | 10:20:48               | 1          | 0:24:08.1 | Standby | Uav W200: Servo 2 satured |  |  |
| 413 | 10:20:48               | 1          | 0:24:08.1 | Standby | Uav W200: Servo 2 ok      |  |  |
| 414 | 10:37:21               | 1          | 0:40:56.1 | Standby | Uav W200: Servo 2 satured |  |  |
| 415 | 10:37:21               | 1          | 0:40:56.4 | Standby | Uav W200: Servo 2 ok      |  |  |
|     | Figure 68: Log Toolbar |            |           |         |                           |  |  |

Record button permits to stop capturing log information. By clicking on REC, a new log saving will start.

It is possible to generate a PDF reports containing saved log information. Click on the "Report" icon and enter requested information to generate the report.

| Create PDF X                              |
|-------------------------------------------|
| Pilot                                     |
| Reference                                 |
| Clouds                                    |
| Description                               |
|                                           |
| Comments                                  |
| Path C:/Users/jea/Desktop/Pipe/output/rou |
| ✓ Open PDF after creating Create          |

Figure 69: Report Information

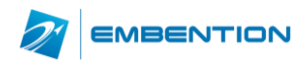

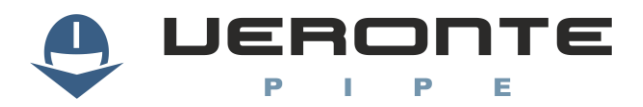

## 8. POST-FLIGHT

Once the mission is finished, the operator can download telemetry data from Veronte to perform a virtual tour. Use the post flight toolbar:

| 🛛 🖸 🖓               | ▼   ▶ ²   | 015-05-<br>10:01: | -08<br>30        | x1                  | +                   |                     |                     |                     |   |
|---------------------|-----------|-------------------|------------------|---------------------|---------------------|---------------------|---------------------|---------------------|---|
| $\oplus$ $\bigcirc$ | 8/05/2015 |                   | 5-05-08<br>09:52 | 2015-05-08<br>10:00 | 2015-05-08<br>10:08 | 2015-05-08<br>10:16 | 2015-05-08<br>10:24 | 2015-05-08<br>10:32 |   |
| ✓ W200              |           |                   | 1                | 1                   |                     |                     | • 1                 |                     | j |

Figure 70: Post Flight Toolbar

|                        | Play / Pause | Manage tour play.                      |
|------------------------|--------------|----------------------------------------|
| 2014-11-21<br>18:24:49 | Time         | Control the time progress.             |
| ×1                     | Speed        | To speed up the tour.                  |
|                        | Export       | Download Veronte files and export data |

Table 27: Post Flight Toolbar

### 8.1. Data export

Flight data stored in Veronte Pipe is saved at a low frequency, in order to improve the tour accuracy it is possible to download the information on the autopilot by using the download button. This panel permits also to erase data from both Veronte Autopilot and the system.

Select the Veronte unit for data downloading and choose the flight files to be download. Right panel will show file download progress.

| Download ×              |                          |  |  |  |  |  |
|-------------------------|--------------------------|--|--|--|--|--|
| UAV W200 -              | Download list            |  |  |  |  |  |
| 1980/01/10 05:17:23 BL  | W200 2015/05/08 09:57:10 |  |  |  |  |  |
| 2015/05/08 09:57:10 STR |                          |  |  |  |  |  |
| Figure 71: C            | Data Export              |  |  |  |  |  |

### 8.2. Tour

Flight data can be played on Veronte Pipe permitting to display all available flight information as done during the flight.

In order to play a tour, select the date and mark the Veronte Autopilot information to be played, flight data available will be shown on the timeline.

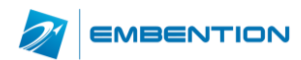

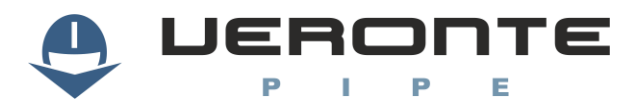

## 9. APPENDIX 1

The number ID of the most important variables of the Veronte autopilot and their description are shown in the following table:

| Туре | ID | Description                                  |
|------|----|----------------------------------------------|
|      | 0  | Desired IAS (Indicated Air Speed)            |
|      | 1  | IAS (Indicated Air Speed)                    |
|      | 2  | Desired TAS (True Air Speed)                 |
|      | 3  | TAS (True Air Speed)                         |
|      | 4  | Desired GS (Ground Speed)                    |
|      | 5  | GS (Ground Speed)                            |
|      | 6  | Desired Heading                              |
|      | 7  | Heading                                      |
|      | 8  | Desired Flight Path Angle                    |
|      | 9  | Flight Path Angle                            |
|      | 10 | Desired Bank                                 |
|      | 11 | Bank                                         |
|      | 12 | Desired Yaw                                  |
|      | 13 | Yaw                                          |
|      | 14 | Desired Pitch                                |
|      | 15 | Pitch                                        |
| RVAR | 16 | Desired Roll                                 |
| NVAN | 17 | Roll                                         |
|      | 18 | Desired Along-Track Position Error           |
|      | 19 | Along-Track Position Error                   |
|      | 20 | Desired Cross-Track Error                    |
|      | 21 | Cross-Track Error                            |
|      | 22 | Desired Vertical Error                       |
|      | 23 | Vertical Error                               |
|      | 24 | MSL (Height Above Mean Sea Level) - Altitude |
|      | 25 | AGL (Above Ground Level) – Height            |
|      | 26 | Desired Roll Rate                            |
|      | 27 | Roll Rate                                    |
|      | 28 | Desired Pitch Rate                           |
|      | 29 | Pitch Rate                                   |
|      | 30 | Desired Yaw Rate                             |
|      | 31 | Yaw Rate                                     |
|      | 32 | Desired Forward Acceleration – X body axis   |
|      | 33 | Forward Acceleration – X body axis           |

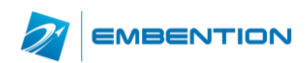

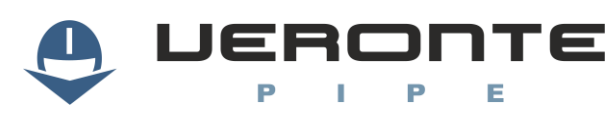

| 34          | Desired Right Acceleration – Y body axis    |
|-------------|---------------------------------------------|
| 35          | Right Acceleration – Y body axis            |
| 36          | Desired Bottom Acceleration – Z body axis   |
| 37          | Acceleration Bottom – Z body axis           |
| 38          | Desired RPM                                 |
| 39          | RPM                                         |
| 40-48       | Control Output u1-u9                        |
| 51          | Time since hardware start-up                |
| 52          | Longitude                                   |
| 53          | Latitude                                    |
| 54          | WGS84 Elevation (Height Over The Ellipsoid) |
| 55          | GS (Ground Speed) North                     |
| 56          | GS (Ground Speed) East                      |
| 57          | GS (Ground Speed) Down                      |
| 58          | Sensor IAS (Indicated Air Speed)            |
| 59          | Angle Of Attack – AoA                       |
| 60          | Sideslip                                    |
| 61          | Accelerometer - X body axis                 |
| 62          | Accelerometer - Y body axis                 |
| 63          | Accelerometer - Z body axis                 |
| 64          | Gyroscope - X body axis                     |
| 65          | Gyroscope - Y body axis                     |
| 66          | Gyroscope - Z body axis                     |
| 67          | Magnetometer - X body axis                  |
| 68          | Magnetometer - Y body axis                  |
| 69          | Magnetometer - Z body axis                  |
| 70          | Power Input                                 |
| 71          | Analog Input                                |
| 82          | Pitot Dynamic Pressure                      |
| 83          | Barometric Static Pressure                  |
| 84          | Internal Temperature                        |
| 94-105      | PWM 1-12                                    |
| 108         | Radar AGL (Above Ground Level) – Height     |
| 109         | Radar Ground Speed Up                       |
| 112-127     | Stick Input r1-r16                          |
| 128-143     | Stick Input y1-y16                          |
| 150         | Used Memory Space                           |
| 151         | Free Memory Space                           |
| <br>180-189 | Clock 1-10                                  |

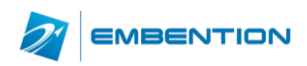

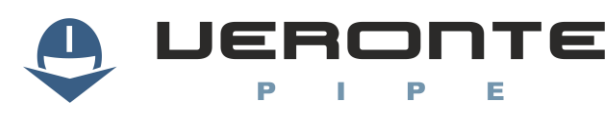

| 190Desired GS (Ground Speed) North191Desired GS (Ground Speed) East192Desired GS (Ground Speed)193Front GS (Ground Speed)194Lateral GS (Ground Speed)195Desired Front GS (Ground Speed)196Desired Lateral GS (Ground Speed)202GPS ECEF Position X203GPS ECEF Position Z204GPS ECEF Position Z205GPS Velocity North206GPS Velocity Kast207GPS Velocity East208Desired MSL (Height Above Mean Sea Level) - Altitude209Desired MSL (Height Above Mean Sea Level) - Altitude210Desired MSL (Height Above Mean Sea Level) - Altitude211Velocity - X body axis212Velocity - X body axis213Velocity - X body axis214GPS Accuracy215GPS Time of Week216Estimated Dynamic Pressure217Barometric Pressure at Sea Level (QNH)218Stick Input d1-d9219Lateral (Right) Load Factor - X body axis217Desired Longitudinal (Forward) Load Factor - X body axis2175Desired Longitudinal (Forward) Load Factor - Z body axis2176Desired Vertical (Bottom) Load Factor - Z body axis2177Desired Lateral (Right) Load Factor - Z body axis2178RX Datalink Error Rate2199X Ccelerometer bias - X body axis2192Accelerometer bias - X body axis2174Vertical (Bottom) Load Factor - Z body axis2175 <td< th=""><th></th><th></th></td<>                      |         |                                                          |
|----------------------------------------------------------------------------------------------------|---------|----------------------------------------------------------|
| 191Desired GS (Ground Speed) Down192Desired GS (Ground Speed)193Front GS (Ground Speed)194Lateral GS (Ground Speed)195Desired Iront GS (Ground Speed)196Desired Lateral GS (Ground Speed)201GPS ECEF Position X202GPS ECEF Position X203GPS ECEF Position X204GPS ECEF Position Z205GPS Velocity East207GPS Velocity East208Desired AL (Above Ground Level) - Altitude209Desired AGL (Above Ground Level) - Height210Desired MSL (Height Above Mean Sea Level) - Altitude209Desired AGL (Above Ground Level) - Height210Desired WGS84 Elevation (Height Over The Ellipsoid)211Velocity - X body axis212Velocity - V body axis213Velocity - Z body axis214GPS Accuracy215GPS Time of Week216Estimated Dynamic Pressure217Barometric Pressure at Sea Level (QNH)229-228Stick Input d1-d9229-238Stick Input d1-d9272Longitudinal (Forward) Load Factor - X body axis273Lateral (Right) Load Factor - Z body axis274Vertical (Bottom) Load Factor - Z body axis275Desired Lateral (Right) Load Factor - Z body axis276Desired Lateral (Right) Load Factor - Z body axis277Desired Vertical (Bottom) Load Factor - Z body axis278RX Datalink Error Rate279TX Datalink Error Rat                                                           | 190     | Desired GS (Ground Speed) North                          |
| 192Desired GS (Ground Speed)193Front GS (Ground Speed)194Lateral GS (Ground Speed)195Desired Tront GS (Ground Speed)196Desired Lateral GS (Ground Speed)202GPS ECEF Position X203GPS ECEF Position Y204GPS ECEF Position Z205GPS Velocity North206GPS Velocity North207GPS Velocity Down208Desired AGL (Above Ground Level) - Altitude209Desired MSL (Height Above Mean Sea Level) - Altitude209Desired MSL (Height Over The Ellipsoid)211Velocity - X body axis212Velocity - X body axis213Velocity - X body axis214GPS Accuracy215GPS Time of Week216Estimated Dynamic Pressure217Barometric Pressure at Sea Level (QNH)220-228Stick Input d1-d92272Longitudinal (Forward) Load Factor - X body axis273Lateral (Right) Load Factor - X body axis274Vertical (Bottom) Load Factor - Z body axis275Desired Lateral (Right) Load Factor - Y body axis276Desired Lateral (Right) Load Factor - Y body axis277Desired Lateral (Right) Load Factor - Y body axis278RX Datalink Error Rate279TX Datalink Error Rate279TX Datalink Error Rate279Accelerometer bias - X body axis274Accelerometer bias - X body axis275Gesred Lateral Right - X body axis276 <th>191</th> <th>Desired GS (Ground Speed) East</th>                           | 191     | Desired GS (Ground Speed) East                           |
| 193Front GS (Ground Speed)194Lateral GS (Ground Speed)195Desired Front GS (Ground Speed)196Desired Lateral GS (Ground Speed)202GPS ECEF Position X203GPS ECEF Position Z204GPS ECEF Position z205GPS Velocity East207GPS Velocity Down208Desired MSL (Height Above Mean Sea Level) - Altitude209Desired MSL (Height Above Mean Sea Level) - Altitude209Desired MSC (Above Ground Level) - Height210Desired MSC (Above Ground Level) - Height211Velocity - X body axis212Velocity - Y body axis213Velocity - Y body axis214GPS Accuracy215GPS Time of Week216Estimated Dynamic Pressure217Barometric Pressure at Sea Level (QNH)220-228Stick Input 41-49272Longitudinal (Forward) Load Factor - X body axis273Lateral (Right) Load Factor - Z body axis274Vertical (Bottom) Load Factor - Z body axis275Desired Lateral (Right) Load Factor - Z body axis276Desired Lateral (Right) Load Factor - Z body axis277Desired Lateral (Right) Load Factor - Z body axis278RX Datalink Error Rate279TX Datalink Error Rate279TX Datalink Error Rate279Accelerometer bias - X body axis274Accelerometer bias - X body axis275Gelerometer bias - X body axis276Desired Lateral (Righ                                                           | 192     | Desired GS (Ground Speed) Down                           |
| 194Lateral GS (Ground Speed)195Desired Front GS (Ground Speed)202GPS ECEF Position X203GPS ECEF Position X204GPS ECEF Position z205GPS Velocity North206GPS Velocity East207GPS Velocity East208Desired MSL (Height Above Mean Sea Level) - Altitude209Desired MSL (Height Above Mean Sea Level) - Altitude209Desired MSL (Height Above Mean Sea Level) - Altitude209Desired MSL (Height Above Mean Sea Level) - Meight210Desired VGS84 Elevation (Height Over The Ellipsoid)211Velocity - X body axis212Velocity - Z body axis213Velocity - Z body axis214GPS Accuracy215GPS Time of Week216Estimated Dynamic Pressure217Barometric Pressure at Sea Level (QNH)220-228Stick Input 41-d9221-238Stick Input 41-d9272Longitudinal (Forward) Load Factor - X body axis273Lateral (Right) Load Factor - Z body axis274Vertical (Bottom) Load Factor - Z body axis275Desired Lateral (Right) Load Factor - Y body axis276Desired Lateral (Right) Load Factor - Z body axis277Desired Vertical (Bottom) Load Factor - Z body axis278RX Datalink Error Rate279TX Datalink Error Rate279Accelerometer bias - X body axis279Gyroscope bias - X body axis279Gyroscope bias - X body axis279 </th <th>193</th> <th>Front GS (Ground Speed)</th> | 193     | Front GS (Ground Speed)                                  |
| 195Desired Front GS (Ground Speed)196Desired Lateral GS (Ground Speed)202GPS ECEF Position X203GPS ECEF Position y204GPS ECEF Position z205GPS Velocity North206GPS Velocity East207GPS Velocity Down208Desired MSL (Height Above Mean Sea Level) - Altitude209Desired MSL (Height Above Ground Level) - Height210Desired MSL (Height Above Mean Sea Level) - Altitude209Desired MSL (Height Over The Ellipsoid)211Velocity - X body axis212Velocity - Y body axis213Velocity - Z body axis214GPS Accuracy215GPS Time of Week216Estimated Dynamic Pressure217Barometric Pressure at Sea Level (QNH)220-228Stick Input u1-u9220-228Stick Input u1-u9272Longitudinal (Forward) Load Factor - X body axis273Lateral (Right) Load Factor - Y body axis274Vertical (Bottom) Load Factor - Y body axis275Desired Lateral (Right) Load Factor - Z body axis276Desired Lateral (Right) Load Factor - Z body axis277TX batalink Error Rate279TX batalink Error Rate279TX batalink Error Rate279Gyroscope bias - X body axis274Accelerometer bias - X body axis275Geyroscope bias - X body axis276Gyroscope bias - X body axis277Z75278RX Datalink Error                                                                                       | 194     | Lateral GS (Ground Speed)                                |
| 196Desired Lateral GS (Ground Speed)202GPS ECEF Position X203GPS ECEF Position X204GPS ECEF Position z205GPS Velocity North206GPS Velocity East207GPS Velocity Down208Desired MSL (Height Above Mean Sea Level) - Altitude209Desired AGL (Above Ground Level) - Height210Desired MGS Elevation (Height Over The Ellipsoid)211Velocity - X body axis212Velocity - Y body axis213Velocity - Z body axis214GPS Accuracy215GPS Time of Week216Estimated Dynamic Pressure217Barometric Pressure at Sea Level (QNH)220-228Stick Input u1-u9220-228Stick Input u1-u9272Longitudinal (Forward) Load Factor - X body axis273Lateral (Right) Load Factor - Z body axis274Vertical (Bottom) Load Factor - Z body axis275Desired Lateral (Right) Load Factor - Z body axis276RX Datalink Error Rate279TX Datalink Error Rate279TX Datalink Kror Rate279TX Datalink Error Rate279Accelerometer bias - X body axis281Accelerometer bias - X body axis292Accelerometer bias - X body axis293Accelerometer bias - X body axis294Accelerometer bias - Z body axis295Gyroscope bias - X body axis296Gyroscope bias - X body axis297Gyroscope bias - X body axis </th <th>195</th> <th>Desired Front GS (Ground Speed)</th>                             | 195     | Desired Front GS (Ground Speed)                          |
| 202GPS ECEF Position X203GPS ECEF Position y204GPS ECEF Position z205GPS Velocity North206GPS Velocity East207GPS Velocity East208Desired MSL (Height Above Mean Sea Level) - Altitude209Desired AGL (Above Ground Level) - Height210Desired AGL (Above Ground Level) - Height211Velocity - X body axis212Velocity - Y body axis213Velocity - Z body axis214GPS Accuracy215GPS Time of Week216Estimated Dynamic Pressure217Barometric Pressure at Sea Level (QNH)220-228Stick Input u1-u9229-238Stick Input u1-u9229-238Stick Input d1-d9272Longitudinal (Forward) Load Factor - X body axis273Lateral (Right) Load Factor - Z body axis274Vertical (Bottom) Load Factor - Z body axis275Desired Lateral (Right) Load Factor - Z body axis276Desired Longitudinal (Forward) Load Factor - Z body axis277Desired Longitudinal (Forward) Load Factor - Z body axis278RX Datalink Error Rate279TX Datalink Error Rate279TX Datalink Error Rate291Accelerometer bias - X body axis292Accelerometer bias - Y body axis293Accelerometer bias - Y body axis294Accelerometer bias - X body axis295Gyroscope bias - Y body axis296Gyroscope bias - Y body axis297                                                                             | 196     | Desired Lateral GS (Ground Speed)                        |
| 203GPS ECEF Position y204GPS ECEF Position z205GPS Velocity North206GPS Velocity East207GPS Velocity East208Desired MSL (Height Above Mean Sea Level) - Altitude209Desired AGL (Above Ground Level) – Height210Desired AGL (Above Ground Level) – Height211Velocity - X body axis212Velocity - X body axis213Velocity - Z body axis214GPS Accuracy215GPS Time of Week216Estimated Dynamic Pressure217Barometric Pressure at Sea Level (QNH)220-228Stick Input u1-u9229-238Stick Input u1-u9229-238Stick Input d1-d9272Longitudinal (Forward) Load Factor - X body axis273Lateral (Right) Load Factor - Z body axis275Desired Longitudinal (Forward) Load Factor - X body axis277Desired Lateral (Right) Load Factor - Z body axis278RX Datalink Error Rate279TX Datalink Error Rate291Accelerometer bias - X body axis292Accelerometer bias - X body axis293Accelerometer bias - Z body axis294Accelerometer bias - X body axis295Gyroscope bias - X body axis296Gyroscope bias - X body axis297Gyroscope bias - X body axis298Stocy app axis                                                                                                    | 202     | GPS ECEF Position X                                      |
| 204GPS ECEF Position z205GPS Velocity North206GPS Velocity East207GPS Velocity Down208Desired MSL (Height Above Mean Sea Level) - Altitude209Desired MGL (Above Ground Level) – Height210Desired MGS84 Elevation (Height Over The Ellipsoid)211Velocity - X body axis212Velocity - Y body axis213Velocity - Z body axis214GPS Accuracy215GPS Time of Week216Estimated Dynamic Pressure217Barometric Pressure at Sea Level (QNH)220-228Stick Input u1-u9229-238Stick Input d1-d9272Longitudinal (Forward) Load Factor - X body axis273Lateral (Right) Load Factor - Z body axis274Vertical (Bottom) Load Factor - Z body axis275Desired Lateral (Right) Load Factor - Z body axis276Desired Vertical (Bottom) Load Factor - Z body axis277Desired Vertical (Bottom) Load Factor - Z body axis278RX Datalink Error Rate279TX Datalink Error Rate279TX Datalink Error Rate292Accelerometer bias - X body axis293Accelerometer bias - X body axis294Accelerometer bias - Z body axis295Gyroscope bias - X body axis296Gyroscope bias - Z body axis297Gyroscope bias - Z body axis                                                                                                    | 203     | GPS ECEF Position y                                      |
| 205GPS Velocity North206GPS Velocity East207GPS Velocity Down208Desired MSL (Height Above Mean Sea Level) - Altitude209Desired MGL (Above Ground Level) – Height210Desired WGS84 Elevation (Height Over The Ellipsoid)211Velocity - X body axis212Velocity - Y body axis213Velocity - Z body axis214GPS Accuracy215GPS Time of Week216Estimated Dynamic Pressure217Barometric Pressure at Sea Level (QNH)220-228Stick Input 11-u9220-228Stick Input 11-u9221Longitudinal (Forward) Load Factor - X body axis217Desired Longitudinal (Forward) Load Factor - X body axis217Desired Longitudinal (Forward) Load Factor - Z body axis217Desired Lateral (Right) Load Factor - Z body axis217Desired Longitudinal (Forward) Load Factor - Z body axis217Desired Longitudinal (Forward) Load Factor - Z body axis217Desired Lateral (Right) Load Factor - Z body axis217Desired Longitudinal (Forward) Load Factor - Z body axis218RX Datalink Error Rate219TX Datalink Error Rate219Accelerometer bias - X body axis219Accelerometer bias - X body axis211Stick Input Al-20 axis212Accelerometer bias - X body axis213Accelerometer bias - X body axis214Stertical (Bottom) Load Factor - Z body axis215Gyroscope bias - X body axis     | 204     | GPS ECEF Position z                                      |
| 206GPS Velocity East207GPS Velocity Down208Desired MSL (Height Above Mean Sea Level) - Altitude209Desired AGL (Above Ground Level) - Height210Desired WGS84 Elevation (Height Over The Ellipsoid)211Velocity - X body axis212Velocity - X body axis213Velocity - Z body axis214GPS Accuracy215GPS Time of Week216Estimated Dynamic Pressure217Barometric Pressure at Sea Level (QNH)220-228Stick Input 11-u9229-238Stick Input 11-u9229-238Stick Input 11-u9272Longitudinal (Forward) Load Factor - X body axis273Lateral (Right) Load Factor - Z body axis274Vertical (Bottom) Load Factor - Y body axis275Desired Lateral (Right) Load Factor - Z body axis277Desired Vertical (Bottom) Load Factor - Z body axis278RX Datalink Error Rate279TX Datalink Error Rate279TX Datalink Error Rate279Accelerometer bias - X body axis294Accelerometer bias - Z body axis295Gyroscope bias - X body axis296Gyroscope bias - Z body axis297Gyroscope bias - Z body axis298Stody axis                                                                                                    | 205     | GPS Velocity North                                       |
| 207GPS Velocity Down208Desired MSL (Height Above Mean Sea Level) - Altitude209Desired AGL (Above Ground Level) - Height210Desired WGS84 Elevation (Height Over The Ellipsoid)211Velocity - X body axis212Velocity - X body axis213Velocity - Z body axis214GPS Accuracy215GPS Time of Week216Estimated Dynamic Pressure217Barometric Pressure at Sea Level (QNH)220-228Stick Input u1-u9229-238Stick Input u1-u9229-238Stick Input d1-d9272Longitudinal (Forward) Load Factor - X body axis273Lateral (Right) Load Factor - Z body axis274Vertical (Bottom) Load Factor - Z body axis275Desired Lateral (Right) Load Factor - Z body axis276Desired Vertical (Bottom) Load Factor - Z body axis277Desired Lateral (Right) Load Factor - Z body axis278RX Datalink Error Rate279TX Datalink Error Rate292Accelerometer bias - X body axis293Accelerometer bias - Y body axis294Accelerometer bias - Z body axis295Gyroscope bias - X body axis296Gyroscope bias - Z body axis                                                                                                    | 206     | GPS Velocity East                                        |
| 208Desired MSL (Height Above Mean Sea Level) - Altitude209Desired AGL (Above Ground Level) - Height210Desired WGS84 Elevation (Height Over The Ellipsoid)211Velocity - X body axis212Velocity - Y body axis213Velocity - Z body axis214GPS Accuracy215GPS Time of Week216Estimated Dynamic Pressure217Barometric Pressure at Sea Level (QNH)220-228Stick Input u1-u9229-238Stick Input d1-d9272Longitudinal (Forward) Load Factor - X body axis273Lateral (Right) Load Factor - Y body axis274Vertical (Bottom) Load Factor - Z body axis275Desired Lateral (Right) Load Factor - Y body axis277Desired Vertical (Bottom) Load Factor - Z body axis277Desired Vertical (Bottom) Load Factor - Z body axis278RX Datalink Error Rate279TX Datalink Error Rate292Accelerometer bias - X body axis293Accelerometer bias - X body axis294Accelerometer bias - X body axis295Gyroscope bias - X body axis296Gyroscope bias - X body axis297Gyroscope bias - X body axis                                                                                                    | 207     | GPS Velocity Down                                        |
| 209Desired AGL (Above Ground Level) – Height210Desired WGS84 Elevation (Height Over The Ellipsoid)211Velocity - X body axis212Velocity - Y body axis213Velocity - Z body axis214GPS Accuracy215GPS Time of Week216Estimated Dynamic Pressure217Barometric Pressure at Sea Level (QNH)220-228Stick Input u1-u9229-238Stick Input d1-d9272Longitudinal (Forward) Load Factor - X body axis273Lateral (Right) Load Factor - Z body axis274Vertical (Bottom) Load Factor - Z body axis275Desired Lateral (Right) Load Factor - Z body axis276Desired Lateral (Right) Load Factor - Z body axis277Desired Vertical (Bottom) Load Factor - Z body axis278RX Datalink Error Rate279TX Datalink Error Rate292Accelerometer bias - X body axis293Accelerometer bias - Z body axis294Accelerometer bias - Z body axis295Gyroscope bias - X body axis296Gyroscope bias - Z body axis                                                                                                    | 208     | Desired MSL (Height Above Mean Sea Level) - Altitude     |
| 210Desired WGS84 Elevation (Height Over The Ellipsoid)211Velocity - X body axis212Velocity - Y body axis213Velocity - Z body axis214GPS Accuracy215GPS Time of Week216Estimated Dynamic Pressure217Barometric Pressure at Sea Level (QNH)220-228Stick Input u1-u9229-238Stick Input d1-d9272Longitudinal (Forward) Load Factor - X body axis273Lateral (Right) Load Factor - Z body axis274Vertical (Bottom) Load Factor - Z body axis275Desired Lateral (Right) Load Factor - Z body axis276Desired Lateral (Right) Load Factor - Z body axis277Desired Vertical (Bottom) Load Factor - Z body axis278RX Datalink Error Rate279TX Datalink Error Rate291Accelerometer bias - X body axis293Accelerometer bias - Z body axis294Accelerometer bias - Z body axis295Gyroscope bias - X body axis296Gyroscope bias - Z body axis                                                                                                    | 209     | Desired AGL (Above Ground Level) – Height                |
| 211Velocity - X body axis212Velocity - Y body axis213Velocity - Z body axis214GPS Accuracy215GPS Time of Week216Estimated Dynamic Pressure217Barometric Pressure at Sea Level (QNH)220-228Stick Input u1-u9229-238Stick Input d1-d9272Longitudinal (Forward) Load Factor - X body axis273Lateral (Right) Load Factor - Y body axis274Vertical (Bottom) Load Factor - Z body axis275Desired Lateral (Right) Load Factor - Y body axis276Desired Lateral (Right) Load Factor - Z body axis277Desired Lateral (Right) Load Factor - Z body axis278RX Datalink Error Rate293Accelerometer bias - X body axis294Accelerometer bias - Z body axis295Gyroscope bias - X body axis296Gyroscope bias - Z body axis                                                                                                    | 210     | Desired WGS84 Elevation (Height Over The Ellipsoid)      |
| 212Velocity - Y body axis213Velocity - Z body axis214GPS Accuracy215GPS Time of Week216Estimated Dynamic Pressure217Barometric Pressure at Sea Level (QNH)220-228Stick Input u1-u9229-238Stick Input d1-d9272Longitudinal (Forward) Load Factor - X body axis273Lateral (Right) Load Factor - Y body axis274Vertical (Bottom) Load Factor - Z body axis275Desired Lateral (Right) Load Factor - Y body axis276Desired Lateral (Right) Load Factor - Z body axis277Desired Lateral (Right) Load Factor - Z body axis278RX Datalink Error Rate279TX Datalink Error Rate291Accelerometer bias - X body axis293Accelerometer bias - Z body axis294Accelerometer bias - X body axis295Gyroscope bias - Y body axis296Gyroscope bias - Z body axis297Gyroscope bias - Z body axis                                                                                                    | 211     | Velocity - X body axis                                   |
| 213Velocity - Z body axis214GPS Accuracy215GPS Time of Week216Estimated Dynamic Pressure217Barometric Pressure at Sea Level (QNH)220-228Stick Input u1-u9229-238Stick Input d1-d9272Longitudinal (Forward) Load Factor - X body axis273Lateral (Right) Load Factor - Y body axis274Vertical (Bottom) Load Factor - Z body axis275Desired Longitudinal (Forward) Load Factor - X body axis276Desired Lateral (Right) Load Factor - Z body axis277Desired Vertical (Bottom) Load Factor - Z body axis278RX Datalink Error Rate279TX Datalink Error Rate291Accelerometer bias - X body axis292Accelerometer bias - Z body axis293Accelerometer bias - Z body axis294Accelerometer bias - Z body axis295Gyroscope bias - X body axis296Gyroscope bias - Z body axis297Gyroscope bias - Z body axis                                                                                                    | 212     | Velocity - Y body axis                                   |
| 214GPS Accuracy215GPS Time of Week216Estimated Dynamic Pressure217Barometric Pressure at Sea Level (QNH)220-228Stick Input u1-u9229-238Stick Input d1-d9272Longitudinal (Forward) Load Factor - X body axis273Lateral (Right) Load Factor - Y body axis274Vertical (Bottom) Load Factor - Z body axis275Desired Longitudinal (Forward) Load Factor - X body axis276Desired Lateral (Right) Load Factor - Z body axis277Desired Vertical (Bottom) Load Factor - Z body axis278RX Datalink Error Rate279TX Datalink Error Rate291Accelerometer bias - X body axis292Accelerometer bias - Z body axis293Gyroscope bias - X body axis294Gyroscope bias - X body axis295Gyroscope bias - X body axis296Gyroscope bias - Z body axis297Gyroscope bias - Z body axis                                                                                                    | 213     | Velocity - Z body axis                                   |
| 215GPS Time of Week216Estimated Dynamic Pressure217Barometric Pressure at Sea Level (QNH)220-228Stick Input u1-u9229-238Stick Input d1-d9272Longitudinal (Forward) Load Factor - X body axis273Lateral (Right) Load Factor - Y body axis274Vertical (Bottom) Load Factor - Z body axis275Desired Longitudinal (Forward) Load Factor - X body axis276Desired Lateral (Right) Load Factor - Z body axis277Desired Vertical (Bottom) Load Factor - Z body axis278RX Datalink Error Rate279TX Datalink Error Rate291Accelerometer bias - X body axis293Accelerometer bias - Z body axis294Accelerometer bias - Z body axis295Gyroscope bias - X body axis296Gyroscope bias - Z body axis297Gyroscope bias - Z body axis297Gyroscope bias - Z body axis                                                                                                    | 214     | GPS Accuracy                                             |
| 216Estimated Dynamic Pressure217Barometric Pressure at Sea Level (QNH)220-228Stick Input u1-u9229-238Stick Input d1-d9272Longitudinal (Forward) Load Factor - X body axis273Lateral (Right) Load Factor - Y body axis274Vertical (Bottom) Load Factor - Z body axis275Desired Longitudinal (Forward) Load Factor - X body axis276Desired Lateral (Right) Load Factor - Y body axis277Desired Vertical (Bottom) Load Factor - Z body axis278RX Datalink Error Rate279TX Datalink Error Rate293Accelerometer bias - X body axis294Accelerometer bias - Z body axis295Gyroscope bias - X body axis296Gyroscope bias - Y body axis297Gyroscope bias - Z body axis                                                                                                    | 215     | GPS Time of Week                                         |
| 217Barometric Pressure at Sea Level (QNH)220-228Stick Input u1-u9229-238Stick Input d1-d9272Longitudinal (Forward) Load Factor - X body axis273Lateral (Right) Load Factor - Y body axis274Vertical (Bottom) Load Factor - Z body axis275Desired Longitudinal (Forward) Load Factor - X body axis276Desired Lateral (Right) Load Factor - Y body axis277Desired Vertical (Bottom) Load Factor - Z body axis278RX Datalink Error Rate279TX Datalink Error Rate292Accelerometer bias - X body axis293Accelerometer bias - Z body axis294Accelerometer bias - Z body axis295Gyroscope bias - X body axis296Gyroscope bias - X body axis297Gyroscope bias - X body axis293Accelerometer bias - Z body axis294Accelerometer bias - Z body axis295Gyroscope bias - X body axis296Gyroscope bias - X body axis297Gyroscope bias - Z body axis                                                                                                    | 216     | Estimated Dynamic Pressure                               |
| 220-228Stick Input u1-u9229-238Stick Input d1-d9272Longitudinal (Forward) Load Factor - X body axis273Lateral (Right) Load Factor - Y body axis274Vertical (Bottom) Load Factor - Z body axis275Desired Longitudinal (Forward) Load Factor - X body axis276Desired Lateral (Right) Load Factor - Y body axis277Desired Vertical (Bottom) Load Factor - Z body axis278RX Datalink Error Rate279TX Datalink Error Rate292Accelerometer bias - X body axis293Accelerometer bias - Z body axis294Accelerometer bias - Z body axis295Gyroscope bias - X body axis296Gyroscope bias - Y body axis297Gyroscope bias - Z body axis                                                                                                    | 217     | Barometric Pressure at Sea Level (QNH)                   |
| 229-238Stick Input d1-d9272Longitudinal (Forward) Load Factor - X body axis273Lateral (Right) Load Factor - Y body axis274Vertical (Bottom) Load Factor - Z body axis275Desired Longitudinal (Forward) Load Factor - X body axis276Desired Lateral (Right) Load Factor - Y body axis277Desired Vertical (Bottom) Load Factor - Z body axis278RX Datalink Error Rate279TX Datalink Error Rate292Accelerometer bias - X body axis293Accelerometer bias - Z body axis294Accelerometer bias - Z body axis295Gyroscope bias - X body axis296Gyroscope bias - Y body axis297Gyroscope bias - Z body axis                                                                                                    | 220-228 | Stick Input u1-u9                                        |
| <ul> <li>272 Longitudinal (Forward) Load Factor - X body axis</li> <li>273 Lateral (Right) Load Factor - Y body axis</li> <li>274 Vertical (Bottom) Load Factor - Z body axis</li> <li>275 Desired Longitudinal (Forward) Load Factor - X body axis</li> <li>276 Desired Lateral (Right) Load Factor - Y body axis</li> <li>277 Desired Vertical (Bottom) Load Factor - Y body axis</li> <li>278 RX Datalink Error Rate</li> <li>279 TX Datalink Error Rate</li> <li>292 Accelerometer bias - X body axis</li> <li>293 Accelerometer bias - Z body axis</li> <li>294 Accelerometer bias - Z body axis</li> <li>295 Gyroscope bias - X body axis</li> <li>296 Gyroscope bias - Y body axis</li> <li>297 Gyroscope bias - Z body axis</li> </ul>                                                                                                    | 229-238 | Stick Input d1-d9                                        |
| 273Lateral (Right) Load Factor - Y body axis274Vertical (Bottom) Load Factor - Z body axis275Desired Longitudinal (Forward) Load Factor - X body axis276Desired Lateral (Right) Load Factor - Y body axis277Desired Vertical (Bottom) Load Factor - Z body axis278RX Datalink Error Rate279TX Datalink Error Rate292Accelerometer bias - X body axis293Accelerometer bias - Z body axis294Accelerometer bias - Z body axis295Gyroscope bias - X body axis296Gyroscope bias - Y body axis297Gyroscope bias - Z body axis                                                                                                    | 272     | Longitudinal (Forward) Load Factor - X body axis         |
| <ul> <li>274 Vertical (Bottom) Load Factor - Z body axis</li> <li>275 Desired Longitudinal (Forward) Load Factor - X body axis</li> <li>276 Desired Lateral (Right) Load Factor - Y body axis</li> <li>277 Desired Vertical (Bottom) Load Factor - Z body axis</li> <li>278 RX Datalink Error Rate</li> <li>279 TX Datalink Error Rate</li> <li>292 Accelerometer bias - X body axis</li> <li>293 Accelerometer bias - Y body axis</li> <li>294 Accelerometer bias - Z body axis</li> <li>295 Gyroscope bias - X body axis</li> <li>296 Gyroscope bias - Y body axis</li> <li>297 Gyroscope bias - Z body axis</li> </ul>                                                                                                    | 273     | Lateral (Right) Load Factor – Y body axis                |
| 275Desired Longitudinal (Forward) Load Factor - X body axis276Desired Lateral (Right) Load Factor - Y body axis277Desired Vertical (Bottom) Load Factor - Z body axis278RX Datalink Error Rate279TX Datalink Error Rate292Accelerometer bias - X body axis293Accelerometer bias - Y body axis294Accelerometer bias - Z body axis295Gyroscope bias - X body axis296Gyroscope bias - Y body axis297Gyroscope bias - Z body axis                                                                                                    | 274     | Vertical (Bottom) Load Factor - Z body axis              |
| <ul> <li>276 Desired Lateral (Right) Load Factor - Y body axis</li> <li>277 Desired Vertical (Bottom) Load Factor - Z body axis</li> <li>278 RX Datalink Error Rate</li> <li>279 TX Datalink Error Rate</li> <li>292 Accelerometer bias - X body axis</li> <li>293 Accelerometer bias - Y body axis</li> <li>294 Accelerometer bias - Z body axis</li> <li>295 Gyroscope bias - X body axis</li> <li>296 Gyroscope bias - Y body axis</li> <li>297 Gyroscope bias - Z body axis</li> </ul>                                                                                                    | 275     | Desired Longitudinal (Forward) Load Factor - X body axis |
| 277Desired Vertical (Bottom) Load Factor - Z body axis278RX Datalink Error Rate279TX Datalink Error Rate292Accelerometer bias - X body axis293Accelerometer bias - Y body axis294Accelerometer bias - Z body axis295Gyroscope bias - X body axis296Gyroscope bias - Y body axis297Gyroscope bias - Z body axis                                                                                                    | 276     | Desired Lateral (Right) Load Factor – Y body axis        |
| 278RX Datalink Error Rate279TX Datalink Error Rate292Accelerometer bias - X body axis293Accelerometer bias - Y body axis294Accelerometer bias - Z body axis295Gyroscope bias - X body axis296Gyroscope bias - Y body axis297Gyroscope bias - Z body axis                                                                                                    | 277     | Desired Vertical (Bottom) Load Factor - Z body axis      |
| 279TX Datalink Error Rate292Accelerometer bias - X body axis293Accelerometer bias - Y body axis294Accelerometer bias - Z body axis295Gyroscope bias - X body axis296Gyroscope bias - Y body axis297Gyroscope bias - Z body axis                                                                                                    | 278     | RX Datalink Error Rate                                   |
| 292Accelerometer bias - X body axis293Accelerometer bias - Y body axis294Accelerometer bias - Z body axis295Gyroscope bias - X body axis296Gyroscope bias - Y body axis297Gyroscope bias - Z body axis                                                                                                    | 279     | TX Datalink Error Rate                                   |
| 293Accelerometer bias - Y body axis294Accelerometer bias - Z body axis295Gyroscope bias - X body axis296Gyroscope bias - Y body axis297Gyroscope bias - Z body axis                                                                                                    | 292     | Accelerometer bias - X body axis                         |
| 294Accelerometer bias - Z body axis295Gyroscope bias - X body axis296Gyroscope bias - Y body axis297Gyroscope bias - Z body axis                                                                                                    | 293     | Accelerometer bias - Y body axis                         |
| 295Gyroscope bias - X body axis296Gyroscope bias - Y body axis297Gyroscope bias - Z body axis                                                                                                    | 294     | Accelerometer bias - Z body axis                         |
| 296Gyroscope bias - Y body axis297Gyroscope bias - Z body axis                                                                                                    | 295     | Gyroscope bias - X body axis                             |
| 297 Gyroscope bias - Z body axis                                                                                                    | 296     | Gyroscope bias - Y body axis                             |
|                                                                                                    | 297     | Gyroscope bias - Z body axis                             |

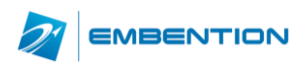

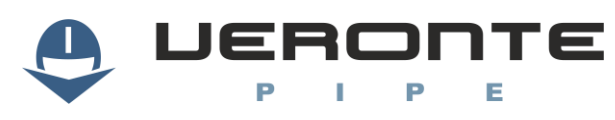

|     | 300-331   | Actuator Output s1/32                        |
|-----|-----------|----------------------------------------------|
|     | 400-431   | Distance to Object of Interest 1 - 32        |
|     | 800       | Wind Velocity North                          |
|     | 802       | Wind Velocity East                           |
|     | 803       | Wind Velocity Down                           |
|     | 804       | Wind Velocity North Estimation Covariance    |
|     | 900-999   | X-plane simulation variables                 |
|     | 1000-1099 | Custom Variable 1 (single precision) 1 - 100 |
|     | 2000      | No selected variable                         |
|     | 0         | No code value                                |
|     | 3         | GPS navigation code                          |
|     | 4         | Fdr not writing code                         |
|     | 5         | Ready to fly code                            |
|     | 6         | File system code                             |
|     | 8         | Georeference code                            |
|     | 9         | CAN A RX code                                |
|     | 10        | CAN B RX code                                |
|     | 11        | CAP A code                                   |
|     | 12        | CAP B code                                   |
|     | 13        | SCI A code                                   |
|     | 14        | SCI B code                                   |
|     | 15        | SCI C code                                   |
|     | 16        | McBSP (Multichannel buffer) code             |
| BIT | 17        | Stick receive watchdog                       |
|     | 18        | CAN A TX code                                |
|     | 19        | CAN B TX code                                |
|     | 20-31     | SERVO 1 -12 code                             |
|     | 32        | EKF: Cholesky inverse code                   |
|     | 33        | EKF: Inverse; condition number code          |
|     | 35        | System general start up BIT code             |
|     | 53        | Power A BIT code                             |
|     | 54        | Power B BIT code                             |
|     | 62        | Task 0 real time error                       |
|     | 63        | Task 1 real time error                       |
|     | 64        | Task 2 real time error                       |
|     | 65        | Task 3 real time error                       |
|     | 66        | Task 4 real time error                       |
|     | 67        | Calibration step not completed yet           |
|     | 1000-1999 | User bit                                     |

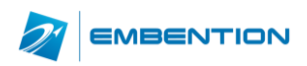

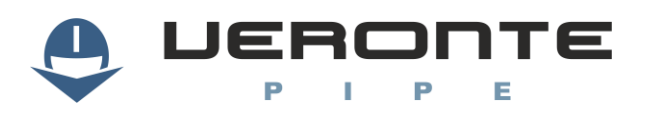

|      | 2000      | No selected BIT                 |
|------|-----------|---------------------------------|
| UVAR | 0         | Control Mode                    |
|      | 1         | Mission Phase ID                |
|      | 2 -17     | ADC Channel 1-16                |
|      | 18        | Next Waypoint                   |
|      | 19        | Last Achieved Waypoint          |
|      | 20-51     | GPS Satellite                   |
|      | 52        | Radar Status                    |
|      | 900-909   | Simulation variables            |
|      | 1000-1099 | Custom Variable 1-100 (16 bits) |
| STR  | 0         | Link quality                    |
|      | 1         | Guidance path currently active  |
|      | 2         | Go home mitigation status       |
|      | 3         | Parachute mitigation status     |
|      | 4         | Set auto mitigation status      |
|      | 5         | Climb mitigation status         |
|      | 6         | Cut engines mitigation status   |
|      | 7         | Link quality of his pair        |
|      | 9         | Position                        |
|      | 10-41     | Object of interest i            |

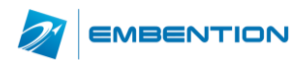